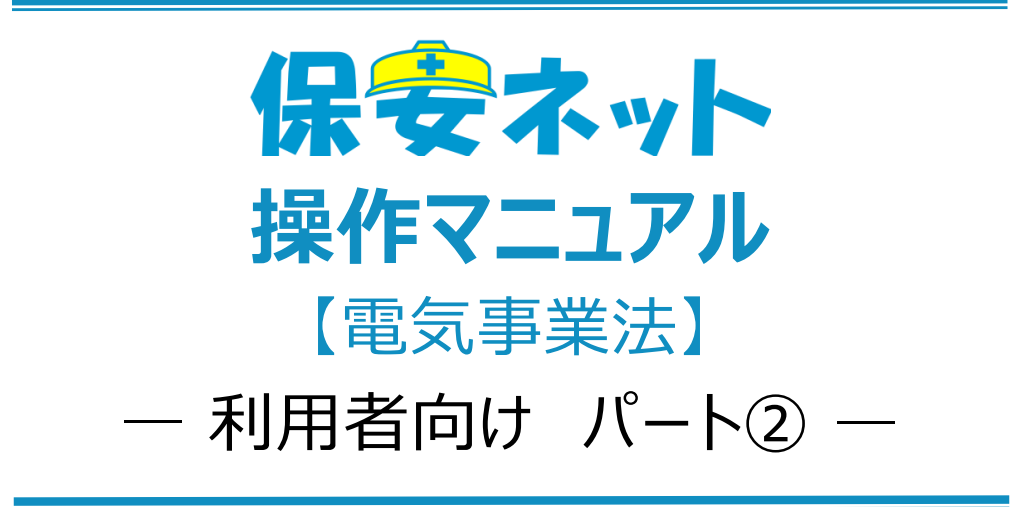

※こちらのパート②はみなし設置者の方が申請する場合のマニュアルです

令和7年5月

# 改訂履歴

| 版   | 該当箇所             | 改訂内容                 | 日付         |
|-----|------------------|----------------------|------------|
| 1.0 | -                | 初版作成                 | 2019/11/25 |
| 1.1 | ・表紙、ファイル名        | ・ファイル名の修正            | 2020/6/29  |
|     | ・1-4.用語について      | ・保安ネット操作画面のレイアウト変更に  |            |
|     | ・4-1.画面レイアウト     | 伴う修正、注意点の追記          |            |
|     | ・4-4-2.手続ごとの注意点  |                      |            |
| 1.2 | ・1-3.保安ネットで取り扱う手 | 廃止に関するメニュー構成変更       | 2020/07/21 |
|     | 続                |                      |            |
|     | ・4-4-1.メニュー説明    |                      |            |
| 1.3 | ・4-5.全手続き一覧      | ・保安ネット操作画面レイアウト変更に伴  | 2020/11/27 |
|     | ・4-4-2.手続ごとの注意点  | う修正                  |            |
|     | ・4-4-4.問合せ       | ・取下げ手続の管理方法変更に伴う修    |            |
|     | ・4-5.全手続一覧       | Т                    |            |
|     |                  | ・内規改正に伴う修正           |            |
| 1.4 | ・4-4-2.手続共通の注意点  | ・保安ネット操作画面レイアウト変更に伴  | 2021/3/31  |
|     | ・4-4-3.手続の提出方法   | う修正                  |            |
|     |                  |                      |            |
| 1.5 | ・表 1-3-2.提出対象外の手 | ・内規改正に伴う修正           | 2022/12/1  |
|     | 続一覧              |                      |            |
|     | ·表 4-4-1.手続一覧    |                      |            |
| 1.6 | ・4-4-1.メニュー説明    | 小規模事業用電気工作物の届出開始     | 2023/3/20  |
|     |                  | に伴う修正                |            |
| 1.7 | ・4-2.トップページ      | 保安ネットトップページ画面のレイアウト変 | 2023/10/27 |
|     |                  | 更に伴う画像の差し替え          |            |
| 1.8 | ・4-4-1. メニュー説明   | 保安ネット操作画面のレイアウト変更に   | 2023/12/11 |
|     | ・4-4-4. 手続の提出方法  | 伴う修正                 |            |
|     | ・4-4-5. 問合せ・取下げ  |                      |            |
|     | ・4-5. 全手続一覧      |                      |            |
| 1.9 | ・2-4.ログアウト       | 保安ネット操作画面のレイアウト変更に   | 2024/12/20 |
|     | ・2-5.アカウント検索     | 伴う修正                 |            |
|     | ・4.手続ナビ          | 手続ナビ機能追記             |            |
|     | ・5.保安ネット機能       |                      |            |
|     |                  |                      |            |

| 2.0 | ・1-4.用語について      | 保安ネット操作画面のレイアウト変更に | 2025/1/23 |
|-----|------------------|--------------------|-----------|
|     |                  | 伴う修正               |           |
|     |                  | 手続ナビ機能追加に伴う修正      |           |
| 2.1 | ・5-3. 要対応手続一覧    | 保安ネット操作画面のレイアウト変更に | 2025/3/17 |
|     | ・5-4-5. 問合せ・取下げ  | 伴う修正               |           |
|     | ・5-4-7. 事前相談・手数料 | 事前相談·手数料納付機能追記     |           |
|     | 納付               |                    |           |
|     | ・5-5. 全手続一覧      |                    |           |
| 2.2 | ・1-3.保安ネットで取り扱う手 | 手続一覧を別紙に統一         | 2025/4/14 |
|     | 続                |                    |           |
| 2.3 | ·5-4-7. 事前相談·手数料 | 黄色ハイライト部分追記        | 2025/4/21 |
|     | 納付               |                    |           |

# 目次

| 1 | . はじめに               | 1    |
|---|----------------------|------|
|   | 1-1.当マニュアルの利用対象者について | 1    |
|   | 1-2.保安ネットとは          | 1    |
|   | 1-3.保安ネットで取り扱う手続     | 1    |
|   | 1-4.用語について           | 3    |
| 2 | . 保安ネット利用時の注意点       | 5    |
|   | 2-1.保安ネット利用時の利用アカウント | 5    |
|   | 2-2.利用アカウントごとの参照権限   | 6    |
|   | 2-3.ログイン             | 6    |
|   | 2-4.ログアウト            | 7    |
|   | 2-5.アカウント検索          | 8    |
|   | 2-6.グループ登録           | 9    |
|   | 2-7.アカウント停止時の問合せ先    | 9    |
| 3 | . 保安ネット共通操作          | . 10 |
| 4 | . 手続ナビ               | . 11 |
| 5 | . 保安ネット機能            | . 12 |
|   | 5-1.画面レイアウト          | . 12 |
|   | 5-2.トップページ           | . 13 |
|   | 5-3.要対応手続一覧          | . 14 |
|   | 5-4.新規手続             | . 15 |
|   | 5-4-1.メニュー説明         | . 15 |
|   | 5-4-2.手続共通の注意点       | . 19 |
|   | 5-4-3.手続ごとの注意点       | . 20 |
|   | 5-4-4.手続の提出方法        | . 24 |
|   | 5-4-5.問合せ・取下げ        | . 31 |
|   | 5-4-6.結果通知           | . 37 |
|   | 5-4-7.事前相談·手数料納付     | . 38 |
|   | 5-5.全手続一覧            | 41   |
|   | 5-6.お知らせ             | .44  |
|   | 5-7.よくある質問           | . 44 |
|   |                      |      |

# 1. はじめに

#### 1-1. 当マニュアルの利用対象者について

・当マニュアルの対象者は電気分野におけるみなし設置者の方向けです。

- ・みなし設置者とは、本来設置者から、自家用電気工作物の保安の監督に係る業務の委託を受けてい る方のうち、維持・管理の主体であり、自家用電気工作物を技術基準に適合するよう維持する責任を 有する方について、設置者とみなして届出・申請を行うことができる方のことです。
- ・「保安ネット共通操作」等、利用対象者によらず、保安ネット利用時に共通的な機能については、「保 安ネット利用者(設置者)向け操作マニュアル」を参照いただく必要があります。
- ・代行申請者以外の利用者の方は、以下「表 1-1.利用対象者別の該当マニュアル」をご確認ください。

| 利用対象者    | 該当マニュアル                           |
|----------|-----------------------------------|
| 設置者の方    | 「保安ネット操作マニュアル(利用者向け パート①)」をご参照くださ |
|          | い。                                |
| みなし設置者の方 | 当マニュアルをご参照ください。                   |
| 代行申請者の方  | 「保安ネット操作マニュアル(利用者向け パート③)」をご参照くださ |
|          | い。                                |

#### 表 1-1.利用対象者別の該当マニュアル

#### 1-2. 保安ネットとは

・電気事業法における一部手続について、インターネット上で提出・確認を行うためのサービスです。対象 手続は「<u>1-3.保安ネットで取り扱う手続</u>」をご確認ください。

#### 1-3. 保安ネットで取り扱う手続

- ・保安ネットにて提出可能な手続は別紙の取り扱い手続一覧のとおりです。その他の手続については簡 易申請にて提出が可能となっておりますのでご活用ください。
- ・保安ネットでは、以下に関する手続は取り扱い対象外となるため、従来通り紙媒体にて所管の監督部 /監督署へ提出ください。
  - ・ 統括事業場に関する申請/届出
  - ・ 変電所に関する申請/届出
  - ・ ダム水路、ボイラー・タービン主任技術者に関する申請/届出

・以下「表 1-3-2.提出対象外の手続一覧」に記載の手続は、保安ネット上では手続の選択・提出をすることが可能ですが、みなし設置者の方は提出できない手続となりますのでご注意ください。

| 保安ネットにおける手続名  | 電気事業法における手続名     | 条文           |
|---------------|------------------|--------------|
| 発電所·蓄電所出力変更報告 | 自家用電気工作物設置者の発電所・ | 電気関係報告規則 第5条 |
|               | 蓄電所の出力の変更等の報告    | 第1号          |
| 自家用電気工作物廃止報告書 | 需要設備の廃止の届出       | 電気関係報告規則 第5条 |
| (事業場全廃に伴う報告書/ |                  | 第2号          |
| 発電所·蓄電所廃止報告書) | 発電所・蓄電所の廃止の届出    | 電気関係報告規則 第5条 |
|               |                  | 第2号          |
| ばい煙発生施設廃止報告書  | ばい煙(騒音・振動)発生施の廃止 | 電気関係報告規則     |
|               | の届出              | 第4条          |

表 1-3-2. 提出対象外の手続一覧

# 1-4. 用語について

| 用語      | 意味                                                                           |
|---------|------------------------------------------------------------------------------|
| あ行      |                                                                              |
| アカウント   | 保安ネットを利用する際に利用者を識別するための識別情報。                                                 |
| エラー     | 手続において、誤りと判断した情報が検出されたことを知らせる機能。                                             |
| か行      |                                                                              |
| 監督部/監   | 産業保安監督部/産業保安監督署の略称。                                                          |
| 督署      |                                                                              |
| さ行      |                                                                              |
| 申請      | 行政手続において、審査・決裁行い、承認された際には通知を行う手続の総称。                                         |
| Gビズ ID  | 1つのアカウント ID・パスワードで、デジタル庁が提供する様々な行政サービスが利用でき                                  |
|         | るサービスです。                                                                     |
| G ビズインフ | 法人として登記されている約 400 万社を対象とし、法人番号、法人名、本社所在地等                                    |
| オ       | を一括検索、閲覧するサービス。                                                              |
|         | 保安ネットでは検索した情報をもとに、法人情報の入力が可能。                                                |
|         | URL : <u>https://info.gbiz.go.jp/</u>                                        |
| ソート     | 昇順や降順など、一定の順序性に基づいて、順番を並び替える機能。                                              |
| た行      |                                                                              |
| 届出      | 行政手続において、提出者が監督部/監督署へ一定事項を通知する手続の総称。                                         |
| ダウンロード  | 自身のコンピューター(PC)およびモバイル端末にデータを保存する機能。                                          |
| タブ      | 画面の切り替えを実施することが可能となる見出し。                                                     |
| 手続ナビ    | 手続提出先の選択や検索を行う機能。手続名や法令で検索することで、保安ネットでの                                      |
|         | 提出が可能な提出先が表示される。                                                             |
| は行      |                                                                              |
| プレビュー   | 保安ネットでアップロードした電子ファイルの中身を、画面上で表示する機能。                                         |
| 保安ネットポ  | 保安ネットの関連資料やよくある質問、お知らせを掲載しているサイト。                                            |
| ータル     | URL: <u>https://www.meti.go.jp/policy/safety_security/industrial_safety/</u> |
|         | hoan-net/                                                                    |
| 5行      |                                                                              |
| ログイン    | Gビズ ID を使用し、保安ネットにアクセスするための認証行為。                                             |
|         | 利用開始するための契機。                                                                 |
| ログアウト   | Gビズ ID を使用し、保安ネットの利用を終了するための認証行為。                                            |
| わ行      |                                                                              |
| ワーニング   | 手続において、不適切・不正確と判断した情報が検出されたことを知らせる機能。                                        |

# 2. 保安ネット利用時の注意点

## 2-1.保安ネット利用時の利用アカウント

・保安ネットを利用する際は、Gビズ ID のアカウントが必要です。
 Gビズ ID に関する詳細は、<u>https://gbiz-id.go.jp/top/</u>をご確認ください。

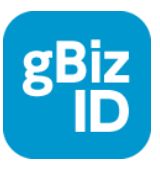

## 2-2.利用アカウントごとの参照権限

・利用するアカウントごとに、保安ネットにおける手続の参照権限が異なります。詳細は以下の「表 2-2.ア カウントごとの参照権限」の通りです。

| 2、2-2、ノカノノトとこの多思惟限 |
|--------------------|
|--------------------|

| アカウント名     | 参照範囲                               |
|------------|------------------------------------|
| gBiz プライム  | 同一法人および個人事業主のgBiz メンバーが提出した申請内容・結果 |
|            | を参照可能                              |
| gBiz メンバー  | 同一グループ内の他メンバーが提出した申請内容・結果を参照可能     |
| gBiz エントリー | 自身のアカウントから提出した申請内容・結果のみ参照可能        |

# 2-3.ログイン

・電子申請を行う場合、保安ネットポータルより、Gビズ ID を利用してログインを行います。

・利用するブラウザは Google Chrome を推奨します。その他、サポート対象ブラウザとして、Edge、 FireFox、Safari、IE も利用可能ですが、画面が正しく出力されない可能性ありますので、ご注意くだ さい。

・同一ブラウザにて複数のウィンドウを立ち上げ保安ネットを利用すること、および、複数のタブにて保安ネットを利用することはお控えください。

# 〔ログイン画面〕

| gBizID       |                                                                 |  |
|--------------|-----------------------------------------------------------------|--|
| <b>ロ</b> グイン |                                                                 |  |
|              | アカウントID                                                         |  |
|              |                                                                 |  |
|              | <ul> <li>○ノてワードを忘れた方はごちら</li> <li>○アカウントを持っていない方はごちら</li> </ul> |  |
|              | ★ ページ先照へ                                                        |  |

# 2-4.ログアウト

・保安ネットからログアウトする場合は、保安ネットの画面右上にあるログアウトボタンを押下します。

- ・ログアウト後は保安ネットポータルへ遷移します。
- ・保安ネットにて 180 分間の無操作状態が続くと自動的にタイムアウトされ、再度認証を要求するメッセ ージが表示されます。その際はログイン ID とパスワードを再度入力いただく必要があります。

### 〔ログアウト画面〕

| 保安ネット              |                                                                                                    | 3 097                       |
|--------------------|----------------------------------------------------------------------------------------------------|-----------------------------|
| トップページ 🄶           | トップページ                                                                                                    |                             |
| 四217.114-15        |                                                                                                    |                             |
| EDUCTIN R          |                                                                                                    |                             |
| 新規手紙 >             | 重要なお知らせ                                                                                                   |                             |
| 新成手统(簡易中請)         | 重要なお知らせはございません。                                                                                           |                             |
| 新規手紙(一括管録)         |                                                                                                    | >一版を見る                      |
|                    |                                                                                                    | 1                           |
| 9-22962 >          | 最近よくある質問                                                                                                  |                             |
| 全手纸一覧              |                                                                                                    |                             |
| 全手统一覧(簡易申請)        | ●本語作 電力単定点 カム単定点 製化SCE4点 (PSE-PSC-PS1G-PSCPG)                                                             |                             |
| 2010/02/02/02/02   | Q.手続を提出したが、内容が問題っていたため様正したい<br>A.特殊性がのであり、用が可能っていたため様正したい                                                 |                             |
| 7777771-18-18      | ペ 員内後の予約は、最内省からは自然に通過くさないようになりております。<br>修正が必要な場合は、提出先の監督部にご遵照ください。                                        |                             |
| お知らせ               | なお、電気事業法の手続を取下げる場合は、「電気事業法」タブを参照し、ヘルプデスクまでご依頼ください。                                                        |                             |
| よくおる質問             | 会各集算》・総定局の遺跡先はこちら                                                                                         |                             |
| このサイトについて          |                                                                                                    |                             |
|                    | Q. 反出した手続の標識方法を教えてほしい                                                                                     |                             |
| 自治体に提出             | A. 現凹後の手板はメニューの玉手板一純から増加いにたけます。                                                                           |                             |
| 電子中講案内             | Q. 資産提出者から開会せ・取下げの通知メールを受信したが評議の標識方法を抱えてほしい<br>A. 担当者から融合せ・取下げがあった場合は、全手紙一覧から該当手紙を開き、確認効果タブより詳細を確認いただけます。 |                             |
|                    |                                                                                                    |                             |
| 现例中                |                                                                                                    |                             |
| アカウント(提出           | 金てのよくある質問は左側のメニューから参照してください。                                                                              |                             |
| -19.7<br>-19.00 /r |                                                                                                    | 24848.5983964578.91         |
|                    | このサイトについて 利用者の プライパシーボリシー お開合せ                                                                            | RR24584564                  |
| *                  |                                                                                                    | THE REAL PROPERTY OF A DECK |

#### 2-5.アカウント検索

- ・gBiz プライムアカウントの取得が完了している場合、保安ネットのアカウント管理メニューより、同一法人 内における gBiz メンバーアカウントが検索できます。検索ができるのは gBiz プライムアカウントのみであ り、gBiz エントリーでは検索できません。
- ・検索時には検索条件を入力の上、検索ボタンを押下すると、画面下部に検索結果が表示されます。
- ・検索したアカウントの詳細情報を参照する場合は、検索結果の一覧から該当アカウントの行を押下しま す。

#### 〔アカウント情報検索画面〕

| = 保安ネット       |                  |               |             |        |           |       |            |        | 8 on     | רפת  |
|---------------|------------------|---------------|-------------|--------|-----------|-------|------------|--------|----------|------|
| ☆ トップページ ^    | アカウント(提出者) マスタロオ |               |             |        |           |       |            |        |          |      |
| □ 要対応手続一覧     |                  |               |             |        |           |       |            |        |          | Î.   |
| 新規手続 >        | MCa              |               |             |        |           |       |            |        | グループ検索   |      |
| 新規手続(簡易申請)    | / 検索条件入力         |               |             |        |           |       |            |        |          | - II |
| 新規手続(一括登録)    | アカウント情報          |               |             |        |           |       |            |        |          |      |
| 事故報告 >        | アカウントID          | アカウント<br>選択して | 種別<br>こください | $\sim$ | 氏名        |       | 氏名フリカ      | リナ     |          |      |
| ::: 全手統一覧     | 生年月日             | 電話番号          |             |        | 会社部署名/部署名 |       | グループキ      | 5      |          |      |
| ※ 全手続一覧(簡易申請) |                  |               |             |        |           |       |            |        |          |      |
| ・ アカウント原理     | 連絡先都道府県          | 連絡先市区         | 町村          |        | 連絡先番地等    |       | 連絡先マン      | ンション名等 |          |      |
| ▲ アカウンド8座     | 通択してくたさい         | ~             |             |        |           |       |            |        |          | 10   |
| (i) お知らせ      | 連絡先郵便當号          | 無効            | なアカウントを含む   |        |           |       |            |        |          |      |
| ② よくある質問      |                  |               |             |        |           |       |            |        |          |      |
| 📮 このサイトについて   | 2UT              |               |             |        |           |       |            |        | 検索       |      |
| ☆ 自治体に提出      |                  |               |             |        |           |       |            |        |          | -    |
| ∅ 電子申請案内      | 検索結果             |               |             |        |           |       |            |        |          |      |
|               |                  |               |             |        |           |       |            | < < 1  | /2 >>>>  |      |
| 操作中           | アカウントID          | т 氏名 ा        | 会社部署名/部署名r  | グループ名  | アカウント種別ャ  | 代行申請者 | アカウント有効/無効 | 都道府県▼  | 住所 т     |      |
| アカウント(提出・     | 1 .cor           | m 高橋 仁        | 総務部         | デフォルト  | gBizプライム  | 0     | 有効         | 東京都    | 港区赤坂1丁目8 | -    |

### 〔アカウント情報詳細画面〕

| アカウント(提出者) マスタ戦戦              |                                          |                                     |                 |
|-------------------------------|------------------------------------------|-------------------------------------|-----------------|
| <ul> <li>一覧に戻る</li> </ul>     |                                          |                                     |                 |
| アカウント情報                       |                                          |                                     |                 |
|                               |                                          |                                     | 🗆 このアカウントを無効にする |
| アカウントID                       | アカウント種別                                  | 氏名                                  | 氏名フリカナ          |
| XXX@hoan.co.jp                | gBiz J フイム                               |                                     |                 |
| 生年月日<br>1980/04/01            | 电話番号                                     | 会社部署名/部署名<br>——                     | グループ名<br>——     |
| 連絡先都適府県<br>44年23年             | 連絡先市区町村                                  | 連絡先番地等                              | 連絡先マンション名等      |
| 40時1月<br>連絡先都便番号<br>0600041   | 中天区入道来3」目之前地                             | 4U98fD                              | 保安会館            |
| 法人番号                          | 法人名/屋号                                   |                                     |                 |
| 代表者氏名/個人事業主氏名                 | 保安ネット一般法人<br>代表者氏名フリガナ/個人事業主氏名フリガナ<br>―― | 代表者生年月日/個人事業主生年月日<br>1966/03/23     |                 |
| 本酒所在地/印鑑登録証明書住所( 都道府県)<br>北海道 | 本语所在地/印题登録証明書住所(市区町村)<br><b>礼幌市</b>      | 本店所在地行起登録証明書住所(番地等)<br>中央区大通東3丁目2番地 |                 |

## 2-6.グループ登録

・グループ登録については「保安ネット操作マニュアル(利用者向け パート①) 2-6.グループ登録」を 参照ください。

# 2-7.アカウント停止時の問合せ先

・アカウントが利用できない場合の問合せ先は、「G ビズ ID ヘルプデスク」までご確認ください。詳細は、 https://gbiz-id.go.jp/top/をご確認ください。

# 3. 保安ネット共通操作

・保安ネット共通操作については、「保安ネット操作マニュアル(利用者向け パート①) 3.保安ネット 共通操作」を参照ください。

# 4. 手続ナビ

・手続ナビについては、「保安ネット操作マニュアル(利用者向け パート①) 4.手続ナビ」を参照ください。

# 5. 保安ネット機能

# 5-1.画面レイアウト

・保安ネットにおいて、各手続共通の画面レイアウトは以下の通りです。

|   | 〔レイアウトī                                 | and) (4) (5)                                                                                                    |
|---|-----------------------------------------|----------------------------------------------------------------------------------------------------|
| 1 | - 保安ネット                                 | 3                                                                                                    |
| 2 | ▶ ● ● ● ● ● ● ● ● ● ● ● ● ● ● ● ● ● ● ● |                                                                                                    |
|   | □ 新規手紙 >                                | 重要なお知らせ                                                                                                    |
|   | 新規手紙(簡易申請)                              | 重要なお知らせはございません。                                                                                                    |
|   | □ 新規手紙(一括数録)                            | )-###RZ                                                                                                    |
|   | □ 単数報告 >                                | 暴災とく太ス問題                                                                                                    |
|   | ※ 全手統一覧                                 |                                                                                                    |
|   | … 全手統一覧(簡易申請)                           | BANNY REARING JIARRA ANDRESKA (ISEYSLAY)                                                                                                    |
|   | A アカウント管理                               | Q.学校を定因したが、内容が周辺っていたため修正したい<br>A. 見出後の手板は、見出者からは自由に編集できないようになっております。                                                                                                    |
|   | <ol> <li>お知らせ</li> </ol>                | 様正が必要な場合は、提出先の監督時にご連結ください。<br>なお、電気事業法の予約を取下げる場合は、「電気事業法」タブを終照し、ヘルプデスクまでご依頼ください。                                                                                                    |
|   | ② よくある問問                                | 会名編制・経営局の遺跡先はこちら                                                                                                    |
|   | ロ このサイトについて                             |                                                                                                    |
|   | 合 自治体に提出                                | Q、後面のた手間の場合の温を取る(面の)<br>人間出版の手続はメニューの全手続一覧から確認いいただけます。                                                                                                    |
|   | ∅ 電子中講案内                                | Q、資金担当者から時合せ・取下げが適知メールを受信したが洋橋の構成方法を教えてほしい<br>A. 担当者から時合せ・取下げがあった場合は、金子紙一覧から該当手紙を開き、確認地帯タブより詳細を確認いただけます。                                                                                                    |
| 6 | 现作中                                     |                                                                                                    |
| J | アカウント(提出                                | 第ていみという日知られないパメールードつう用いてとただいう                                                                                                    |
|   | 名)<br>一時世作                              | and (KRBRORT )                                                                                                    |
|   |                                         | このサイトについて 和用品の プライパシーボリシー 加速台出 (10)<br>「日月月日日」 #2月日日日 #2月日日 #2月日 #2月 |

| No. | 名称        | 説明                             |
|-----|-----------|--------------------------------|
| 1   | 保安ネット     | 押下するとトップページへ遷移できます             |
| 2   | メニューバー    | 各種メニュー画面へ遷移できます                |
| 3   | 業務用領域     | 各種画面で編集を行うことが可能な領域             |
| 4   | アカウントアイコン | 押下すると自身のアカウントの詳細情報を確認できます      |
| 5   | ログアウト     | 保安ネットからログアウトできます               |
| 6   | 操作中手続欄    | 操作中の手続が表示され、クリックすると対象の手続の画面に切り |
|     |           | 替えができます                        |
|     |           | ログアウトをすると消えます                  |

#### 表 5-1.レイアウト構成

# 5-2.トップページ

・トップページには、重要なお知らせが表示されます。

・各種メニューに関する説明は「表 5-2.メニュー構成」を参照ください。

# [トップページ画面]

|   | 保安ネット        | - |                                                                                                    |
|---|--------------|---|----------------------------------------------------------------------------------------------------|
| ſ | トップページ       | ^ | トップページ                                                                                                    |
| F | 〕 要対応手続一覧    |   |                                                                                                    |
| C | ) 新規手続 >     |   | 重要なお知らせ                                                                                                   |
| C | ) 新規手続(簡易申請) |   | 重要なお知らせはございません。                                                                                           |
| C | ) 新規手続(一括登録) |   |                                                                                                    |
| C | ) 事故報告 >     |   | 最近よくある質問                                                                                                  |
|   | 全手統一覧        |   |                                                                                                    |
|   | : 全手統一覧(簡易申) | 0 | 10+1011 周辺時期は 川入時期は (#GULE1は (*GC+5-1+3+1×1+5-1)                                                          |
| я | アカウント管理      |   | Q.手続を提出したが、内容が間違っていたため修正したい<br>A.提出後の手続は、提出者からは自由に編集できないようになっております。<br>Aの工作が単いたのとは「世界にのを使用してつき用く」です。      |
| Œ | )お知らせ        |   | 19年の初日は、後田がの高昌回にと思想へんという。<br>なお、電気事業法の手続を取下げる場合は、「電気事業法」タブを参照し、ヘルプデスクまでご依頼ください。                           |
| 0 | )よくある質問      |   | 会 各 監督部・ 経 発 局の 連結 先は こちら                                                                                 |
| E | ] このサイトについて  |   |                                                                                                    |
| ŝ | 自治体に提出       |   | A.提出後の手続はメニューの全手続一覧から確認いただけます。                                                                            |
| e | 9 電子申請案内     |   | Q. 畜会担当者から問合せ・取下けの通知メールを受信したが詳細の確認方法を教えてほしい<br>A. 担当者から問合せ・取下けがあった場合は、全手統一取から該当手続を開き、確認結果タブより詳細を確認いただけます。 |
|   |              |   |                                                                                                    |

表 5-2.メニュー構成

| メニュー名 ┥    | 説明                                          |
|------------|---------------------------------------------|
| □ 要対応手続一覧  | 提出した手続のステータスを確認する際にご利用ください。詳細は「5-3.         |
|            | 要対応手続一覧」を参照。                                |
| □ 新規手続     | 新規で手続を提出する際にご利用ください。詳細は「 <u>5-4.新規手続</u> 」を |
|            | 参照。                                         |
|            | ログイン時のアカウントおよび、グループ登録されている場合は、同一グル          |
| … 全手続一覧    | ープ内のgBizメンバーが提出した手続を、確認する際にご利用ください。         |
|            | 詳細は「 <u>5-5.全手続一覧</u> 」を参照。                 |
|            | グループのアカウント情報を検索する際にご利用ください。                 |
| ○ アカウン1-官柱 | 詳細は「 <u>2-5.アカウント検索</u> 」を参照。               |
| () お知らせ    | 保安ネット利用時にご確認ください。詳細は「 <u>5-6.お知らせ</u> 」を参照。 |
| ② よくある質問   | 保安ネット利用時にご確認ください。詳細は「 <u>5-7.よくある質問</u> 」を参 |
|            | 照。                                          |
|            | 自治体向け保安ネットに移動する際にご利用ください。                   |
|            | 詳細は「【自治体】保安ネット操作マニュアル(利用者向け)」を参照。           |

|          | 手続ナビに移動する際にご利用ください。         |       |
|----------|-----------------------------|-------|
| ❷ 電子申請案内 | 詳細は保安ネット操作マニュアル(利用者向け パート①) | 4.手続ナ |
|          | ビを参照。                       |       |

### 5-3.要対応手続一覧

・ログイン時のアカウントおよび所属法人/グループにより入力された手続情報について、ステータスが確認 できます。

・ステータスの一覧は「表 5-3.ステータス一覧」の通りです。

| ステータス | 内容                              |
|-------|---------------------------------|
| 提出前   | 手続作成後、一時保存を実施し未提出の状態            |
| 問合せ   | 所管の監督部/監督署から問合せを受領しており、対応が必要な状態 |
| 事前相談  | 手数料納付前に審査者からの申請内容の確認・修正依頼を受け    |
|       | 取っている状態                         |
| 手数料等事 | 審査者が登録した手数料等納付情報の確認を要している状態     |
| 前確認   |                                 |
| 簡易申請  | 簡易申請作成後、一時保存を実施し未提出の状態          |
| 提出前   |                                 |
| 簡易申請  | 簡易申請について、所管の監督部/監督署から問合せを受領してい  |
| 問合せ   | る状態                             |

#### 表 5-3.ステータス一覧

#### 〔要対応手続一覧画面〕

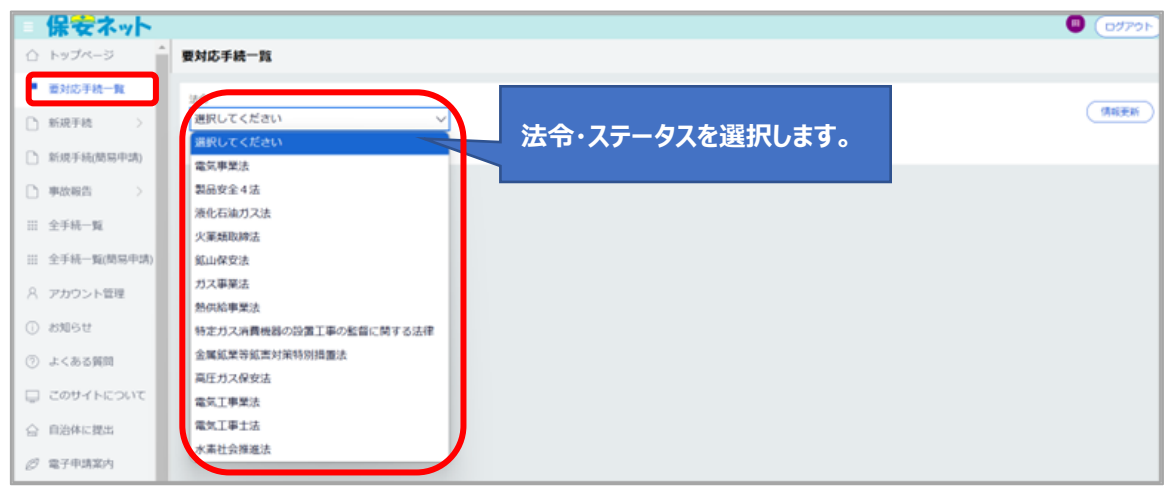

| - 保安ネット                    |                                                                        | 選択後、該当する法令・ステータス             | 6 (DØP91-)               |
|----------------------------|------------------------------------------------------------------------|------------------------------|--------------------------|
| ☆ トップページ                   | 要対応手続一覧                                                                | の情報が一覧で表示されます                |                          |
| ▶ 支利応于統一第                  | 法令 ステータス                                                               |                              |                          |
| □ 新規手続 >                   | 電気事業法 > 提出前                                                            |                              | 19148.92.37              |
| ※ 全手统一数                    |                                                                        |                              |                          |
| <ol> <li>お知らせ</li> </ol>   | 提出日 ▼ 管理番号 1▼ 手続名 ▼ 設示者法人/個人名/<br>FIE-0-00004530 事業田田奈可工作物の保存 保存相理カンパー | ▼ 事業場名称 ▼ 事業場・都道府張 ▼ 提出者<br> | I氏名 ▼ 提出先監督部▼<br>相短 (亩北) |
| <ul><li>⑦ よくある質問</li></ul> | ELEPTONOLUS PREPRINT INCOMENTATION                                     |                              | mae valut                |
| 口 このサイトについて                |                                                                        |                              |                          |

#### 5-4.新規手続

#### 5-4-1.メニュー説明

- ・保安ネットにて電子申請を行う際は、新規手続のメニューを押下し、電気事業法の手続を選択いただきます。
- ・電気事業法の手続選択画面で事業用電気工作物の手続を選択いただきます。
- ・青枠と白枠の手続が存在しておりますが、青枠は手続選択が一つで完結し、白枠は手続選択が複数 存在します。白枠の手続押下後、次の選択画面が展開されます。
- ・また、「手続検索」からも提出する手続を選択いただけます。法令や提出先、手続名から手続を検索い ただけます。

#### 〔新規手続画面〕

| D FS                                  |                                                          |                                                                              |                                 |      |
|---------------------------------------|----------------------------------------------------------|------------------------------------------------------------------------------|---------------------------------|------|
|                                       | シゴベージ                                                    | <b>ヽップページ</b>                                                                |                                 |      |
| 要3                                    | 刘広手続一覧                                                   |                                                                              |                                 |      |
| ) 868                                 | 8手続                                                      |                                                                              | 重要なお知らせ                         |      |
| 2                                     | 電気事業法                                                    | 2019/06/09                                                                   |                                 |      |
| ,                                     | 液化石油ガス活                                                  | 2024/10/01                                                                   |                                 |      |
|                                       | 火葱類肉線法                                                   | 2024/08/16                                                                   |                                 |      |
| 8)                                    | Mill Jordent                                             | 2024/07/01                                                                   |                                 |      |
| 2.<br>                                | Malla DK SCITA                                           |                                                                              |                                 | <. m |
| 8                                     | 刀入事業法                                                    |                                                                              | 最近よくある質問                        |      |
|                                       | 製品安全4法                                                   | 基本操作 電気単築法 ガス事業法                                                             | 製品安全4法(PSE-PSC-PSTG-PSLPG)      |      |
| e.                                    | 熱供給事業法                                                   | Q.手続を提出したが、内容が間違っていたため                                                       | 修正したい                           |      |
| 2                                     | 高圧ガス保安法                                                  | A. 提出後の手続は、提出者からは自由に編集で<br>修正が必要な場合は、提出先の監督部にご認                              | できないようになっております。<br>連絡ください。      |      |
| 1                                     | 地风工事士法                                                   | なお、電気事業法の手続を取下げる場合は、                                                         | 、「電気事業法」タブを参照し、ヘルプデスクまでご依頼ください。 |      |
| χ.                                    | 手机铁梁                                                     | 含整督部・経産局の連絡先はこちら                                                             |                                 |      |
|                                       |                                                          |                                                                              |                                 |      |
| 手¥                                    | 壳                                                        | 業用電気工作物の手続                                                                   | 選択画面が展開します。                     |      |
| <b>₹</b> ¥                            | 烧                                                        | 2業用電気工作物の手続<br>莫事業用電気工作物の手続                                                  | 選択画面が展開します。                     |      |
| 手<br>[<br>[<br>]                      | 続<br>主:<br>「小規模事業用電<br>物を指します。<br>・ 太陽電池発電設<br>・ 風力発電設備: | i業用電気工作物の手続                                                                  | 選択画面が展開します。                     |      |
| ¥<br>L                                | 続<br>主:<br>「小規模事業用電<br>物を指します。<br>・ 太陽電池発電設研<br>・風力発電設研: | i業用電気工作物の手続<br>莫事業用電気工作物の手続<br>工作物」とは、下記に該当する電気工作<br>:10kW以上50kW未満<br>DkW未満  | 選択画面が展開します。                     |      |
| FF ¥                                  | 続<br>上:<br>「小規模事業用電<br>物を指します。<br>・太陽電池発電設備:<br>・風力発電設備: | i業用電気工作物の手続<br>莫事業用電気工作物の手続<br>工作物」とは、下記に該当する電気工作<br>: 10kW以上50kW未満<br>)kW未満 | 選択画面が展開します。<br><sup>推</sup>     |      |
|                                       | 続<br>上:<br>「小規模事業用電<br>勿を指します。<br>・太陽電池発電設<br>・風力発電設備:   | 2業用電気工作物の手続<br>莫事業用電気工作物の手続<br>工作物」とは、下記に該当する電気工作<br>: 10kW以上50kW未満<br>DkW未満 | 選択画面が展開します。<br><sup></sup> 作    |      |
| <b>₩</b>                              | 機<br>小<br>注:<br>「小規模事業用電<br>物を指します。<br>・<br>太陽電池発電設備:    | 業用電気工作物の手続<br>莫事業用電気工作物の手続<br>工作物」とは、下記に該当する電気工作<br>: 10kW以上50kW未満<br>DkW未満  | 選択画面が展開します。<br><sup>1</sup>     |      |
| F F F F F F F F F F F F F F F F F F F | 機<br>主:<br>「小規模事業用電<br>物を指します。<br>・太陽電池発電設備:<br>・風力発電設備: | 業用電気工作物の手続<br>莫事業用電気工作物の手続<br>工作物」とは、下記に該当する電気工作<br>: 10kW以上50kW未満<br>DkW未満  |                                 |      |

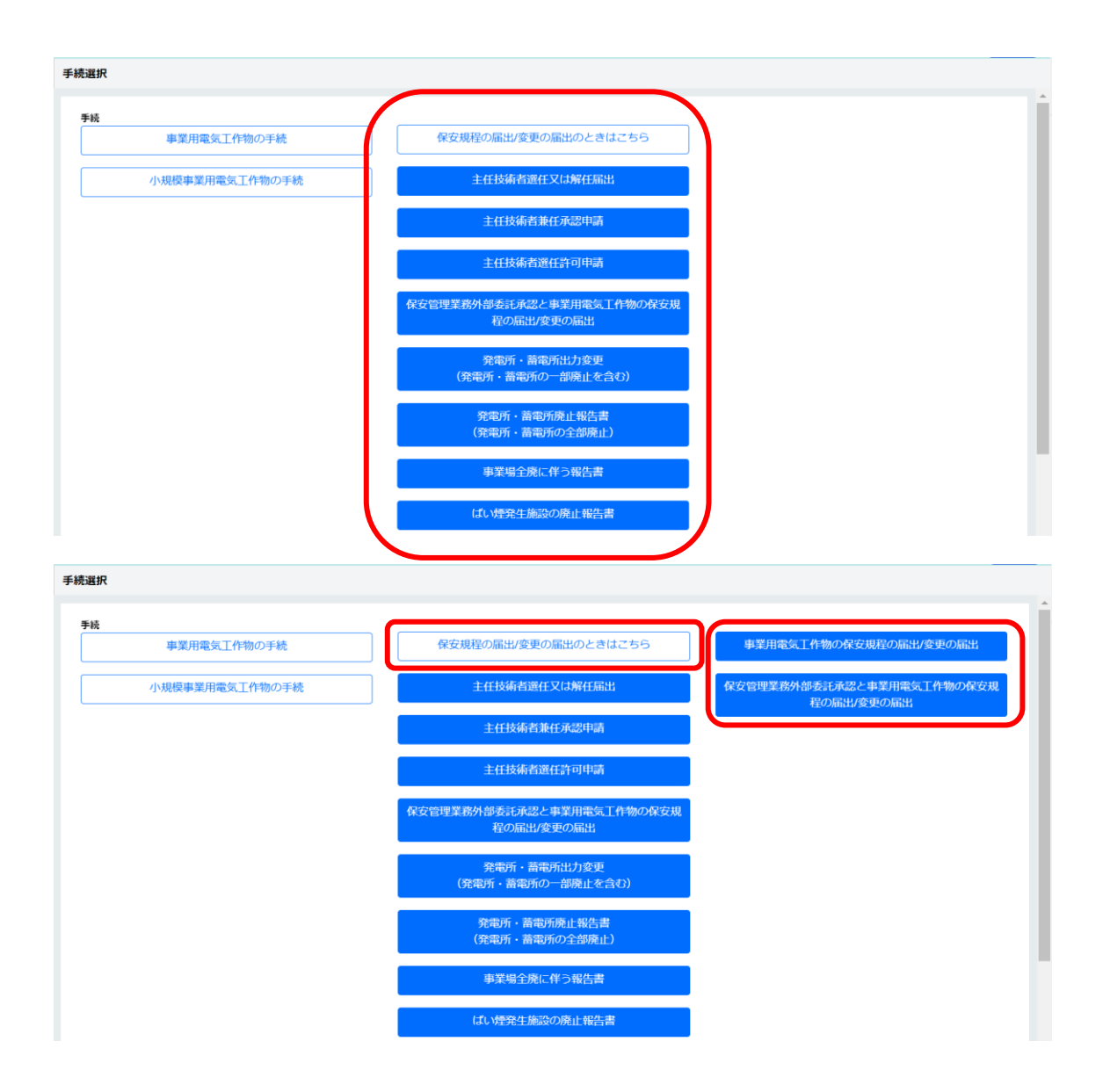

# 〔手続検索画面イメージ〕

|              | 保安ネット                   |                   |         |                | <ul> <li>(4)</li> <li>(4)</li></ul> |
|--------------|-------------------------|-------------------|---------|----------------|----------------------------------------------------------------------------------------------------|
| $\hat{\Box}$ | トップページ                  | 手続から探す            |         |                |                                                                                                    |
| Р            | 要対応手続一覧 法令選択 提出先選択 環境上で |                   |         | < ** \$1 \ \ \ |                                                                                                    |
|              | 新規手統 🗸                  | 手続名を入力 ⑦          | V 1000  |                |                                                                                                    |
| 0            | 電気事業法                   | 選択してください          |         | ○検索            |                                                                                                    |
| 0            | 液化石油ガス法                 | 手統名               | 根拠となる法令 | 手続概要           | 電子申請の開始                                                                                                    |
| 0            | 火薬類取締法                  |                   |         |                | ノ復山生長線这座業後主たけ産業の空間                                                                                                    |
| 0            | 鉱山保安法                   |                   |         |                | く進出元が産料産業育または産業休安監<br>督部の場合>                                                                                                    |
| 0            | ガス事業法                   | 主任技術者選任又は<br>解任届出 | 電気事業法   | 主任技術者選任又は解任届出  | 手続作成                                                                                                    |
| 0            | 製品安全4法                  |                   |         |                |                                                                                                    |
| 0            | 熱供給事業法                  |                   |         | I              |                                                                                                    |
| 0            | 高圧ガス保安法                 |                   |         |                |                                                                                                    |
| 0            | 電気工事士法                  |                   |         |                |                                                                                                    |
| Q            | 手続検索                    |                   |         |                |                                                                                                    |

#### 5-4-2.手続共通の注意点

・手続共通でご注意いただきたい点は、以下の通りです。

◆ エントリーアカウントで事業場番号が分かる場合は、事業場情報の「初めて申請する事業場」を選択し、「事業場番号」を記載ください。プライム・メンバーアカウントで過去に該当事業場の申請を行っている場合は、「保安ネット操作マニュアル(利用者向け パート①) 3-9.入力補助\_事業場 参照」を参照ください。なお、「事業場番号」は監督部で管理する番号であるため、審査完了後に書き換わる場合があります。

| 事業                                | 場情報 ————————————————————————————————————                                                                                                    |
|-----------------------------------|----------------------------------------------------------------------------------------------------|
| 初d<br>0                           | ○て申請する事業場/過去に申請したことのある事業場の別★ 初めて申請する事業場 過去に申請したことのある事業場                                                                                           |
| -                                 |                                                                                                    |
| 事業                                | 調名                                                                                                    |
| 例                                 | : ABC事業場                                                                                                    |
| 事業                                | は場名フリガナ                                                                                                    |
| 例                                 | :エービーシージギョウジョウ                                                                                                    |
| 事業                                | 場番号                                                                                                    |
| 例                                 | : 000000                                                                                                    |
| 事る<br> <br>事る<br> <br>罪<br> <br>明 | 場番号が分かる場合は番号を記入ください。また、電気工作物を譲り受けて初めて申請す<br>)<br>合は、「監督部への確認事項」欄にその旨記載ください。電気工作物を譲り受けて初めて<br>する場合かつ事業場番号が分からない場合は、譲渡前の設置者名も「監督部への確認事<br>欄に記載ください。 |

#### 5-4-3.手続ごとの注意点

・手続に応じてご注意いただきたい点は、以下の通りです。

- ① 事業用電気工作物の保安規程の届出
- ◇ 「保安管理業務外部委託承認」と「電気工作物の保安規程の届出/変更の届出」は同時提出ができます。手続選択の際に、「保安規程の届出/変更の届出のときはこちら」より、「保安管理業務外部委託承認と事業用電気工作物の保安規程の届出/変更の届出」を選択してください。
- ◇ 保安ネットにおいて、手続選択時は「事業用電気工作物の保安規程の届出/変更の届出」と一つですが、手続情報入力時に提出区分情報の項目「新規/変更の別」にて、「新規」・「変更」を選択いただく必要があります。新設・設置者変更(設変)の場合は【新規】、その他の場合は【変更】を選択し、【監督部への確認事項】欄に詳細情報を記載ください。

| 事業用電気工作物の                | の保安規程の届出 💵                       |                |                |         |           |
|--------------------------|----------------------------------|----------------|----------------|---------|-----------|
|                          |                                  |                |                |         |           |
| <b>基礎情報・詳細情</b> 朝        | <b>を入力、添付書類をア</b>                | 'ップロードし、右下の    | ) 「確認へ」 ボタンを持  | 甲して確認画面 | へ進んでください。 |
| 基礎情報 詳細博                 | 報添付書類                            |                |                |         |           |
| 提出区分 ———                 |                                  |                |                |         |           |
| 新規/変更の別 *                | ○ 変更                             |                |                |         |           |
| 新設・設置者変更(<br>報を記載ください。   | 段変)の場合は【新規】、その                   | )他の場合は【変更】を選択し | 、 【監督部への確認事項】権 | 間に詳細情   |           |
| 例) 新設の場合「新<br>例) 設置者変更の場 | 段 〇〇年〇月〇日受電予定」<br>合「設置者変更 旧設置者名: | ○○株式会社 旧事業場名:  | OOI場」          |         |           |

◆ 手続にて、添付が必要となる資料は以下「表 5-4-3.①事業用工作物の保安規程届出\_添付書 類」の通りです。

| 添付書類           | 添付条件                         |
|----------------|------------------------------|
| 保安規程本文(条例)     | ・保安規程本文に変更がある場合はご提出ください。     |
| 適用事業場一覧        | ・保安規程変更にて設置者名や住所等の変更を、複数の    |
|                | 事業場に適用する場合で、且つ現行で適用事業場一覧を    |
|                | 提出する運用をしている場合はご提出ください。       |
| みなし設置者として要件をみた | ・設置者がみなし設置者である場合で、当該設置者に関し   |
| していることの説明書     | て初めて申請をする場合は添付が必須となります。 2 回目 |
|                | 以降は不要です。                     |

| 表 5-4-3.①事業用工作物の保安規程の届出 添付語 | 書類 |
|-----------------------------|----|
|-----------------------------|----|

#### 2 主任技術者選任又は解任届出

- ◇ 保安ネットにおいて、手続選択時は「主任技術者選任又は解任届出」と一つですが、手続情報入 カ時に、電気主任技術者の情報の項目「選任/解任の別」にて、「両方(選任/解任)」・「選 任」・「解任」のいずれかを選択いただく必要があります。
- ◆ 手続にて、添付が必要となる資料は以下「表 5-4-2.②主任技術者選任又は解任届出\_添付書 類」の通りです。

表 5-4-3.②主任技術者選任又は解任届出\_添付書類

| 添付書類           | 添付条件                         |
|----------------|------------------------------|
| 主任技術者免状        | ・免状発行から1年未満の場合は、添付が必須となります。  |
| みなし設置者として要件をみた | ・設置者がみなし設置者である場合で、当該設置者に関し   |
| していることの説明書     | て初めて申請をする場合は添付が必須となります。 2 回目 |
|                | 以降は不要です。                     |

#### ③ 主任技術者兼任承認申請

- ◆ 事業場を複数兼任するために、個別に手続を提出後、施行が未完了の事業場が存在する場合は、「兼任しようとする事業場の情報」にて選任された事業場を選択する際、「初めて申請する事業場」を選択いただく必要があります。
- ◆ 手続にて、添付が必要となる資料は以下「表 5-4-2.③主任技術者兼任承認申請\_添付書類」の通りです。

| 添付書類           | 添付条件                        |
|----------------|-----------------------------|
| 主任技術者免状        | ・免状発行から1年未満の場合は、添付が必須となります。 |
| みなし設置者として要件をみた | ・設置者がみなし設置者である場合で、当該設置者に関し  |
| していることの説明書     | て初めて申請をする場合は添付が必須となります。2回目  |
|                | 以降は不要です。                    |

表 5-4-3.③主任技術者兼任承認申請\_添付書類

#### ④ 主任技術者選任許可申請

- ◇ 「変電所」「送電線路」「非自航船用電気設備」については電子申請の対象外となります。
- ◆ 手続にて、添付が必要となる資料は以下「表 5-4-2.④主任技術者選任許可申請\_添付書類」の通りです。

| 添付書類           | 添付条件                        |
|----------------|-----------------------------|
| 卒業証明書、単位取得証明   | ・資格の種類が「主技省令第7条」、「一般電気工学」の場 |
| 書              | 合は、省令を満足していることを証明するため、証明書の添 |
|                | 付が必須となります。                  |
| 資格証            | ・資格の種類が「高圧電気工事技術者」、「旧電気工事士  |
|                | 法」、「その他」の場合は、添付が必須となります。    |
| 合格証または免状       | ・資格の種類が「第一種電気工事士・試験合格」、「第一種 |
|                | 電気工事士・実務経験」の場合は、添付が必須となりま   |
|                | す。                          |
| 免状             | ・資格の種類が「第二種電気工事士」の場合は、添付が必  |
|                | 須となります。                     |
| みなし設置者として要件をみた | ・設置者がみなし設置者である場合で、当該設置者に関し  |
| していることの説明書     | て初めて申請をする場合は添付が必須となります。2回目  |
|                | 以降は不要です。                    |

表 5-4-3.④主任技術者選任許可申請\_添付書類

#### ⑤ 保安管理業務外部委託承認

- ◇ 配電線路の有無は、低圧・高圧にかかわらず配電線路がある場合に有としてください。また、以下のいずれかに当てはまる事業場は、換算係数 0.1 を加算する必要があります。加算対象の場合手動にて換算値に 0.1 を加算し、加算対象である旨を「点検頻度の詳細情報」に記載ください。
  - ・ 小出力発電設備に接続する低圧電線路がある事業場。
  - ・ 他者に電気を供給するための低圧配電線路がある事業場。
  - ・ 電気工作物が低圧配電線路のみとなる事業場。

| I | ,                                                           |
|---|-------------------------------------------------------------|
|   | HUPBIKKER INTO                                              |
|   | 配電線路の有無 🖢                                                   |
|   | ◎ 有 ○ 無                                                     |
|   | ※低圧・高圧に関わらず自家用工作物としての配電線路があれば「有」としてください。                    |
|   | ※2020年9月の内規改正に伴い、以下のいずれかに当てはまる場合のみ、換算係数0.1が加算されます。当てはまる場合は、 |
|   | 事業場換算値に0.1を加算し、加算対象である旨を「点検頻度の詳細情報」に記載してください。               |
|   | ・小出力発電設備に接続する低圧電線路がある事業場。                                   |
|   | <ul> <li>・他者に電気を供給するための低圧配電線路がある事業場。</li> </ul>             |
|   | ・電気工作物が低圧配電線路のみとなる事業場。                                      |
|   |                                                             |
|   | ₩5/±(Ψ( <u>U</u> :V) ★                                      |
|   |                                                             |
|   |                                                             |
|   |                                                             |

| ●芝場放貸値<br>今回申請分の地気工作物の合計点数★       |  |
|-----------------------------------|--|
| 今回申請分を含む受託中の全事業場の点数(保安業務担当者・個人) * |  |
| 今回申請分を含む受託中の全事業場の点数(保安業務従事者) *    |  |
| 点検頻度の詳細情報                         |  |
|                                   |  |
|                                   |  |

- ◇ 「保安管理業務外部委託承認」と「電気工作物の保安規程の届出/変更の届出」は同時提出ができます。手続選択の際に、「保安管理業務外部委託承認のときはこちら」より、「保安管理業務外部委託承認と事業用電気工作物の保安規程の届出/変更の届出」を選択してください。
- ◆ 手続にて、添付が必要となる資料は以下「表 5-4-3.⑤保安管理業務外部委託承認\_添付書 類」の通りです。

| 210 . 0.01     |                            |
|----------------|----------------------------|
| 添付書類           | 添付条件                       |
| 契約書            | ・必須                        |
| 点数表            | ・必須                        |
| みなし設置者としての要件をみ | ・設置者がみなし設置者である場合で、当該設置者に関し |
| たしていることの説明書    | て初めて申請をする場合は添付が必須となります。2回目 |
|                | 以降は不要です。                   |

表 5-4-3.⑤保安管理業務外部委託承認\_添付書類

#### 5-4-4.手続の提出方法

・手続の提出手順について、「事業場電気工作物の保安規程の届出」(以下パターン①)、また「電 気関係事故報告」(以下パターン②)を例にご説明いたします。なお、全手続に共通して、以下「表 5-4-4.入力タブ一覧」の通り、入力タブが存在します。

| 入力タブ名    | 説明                                |
|----------|-----------------------------------|
| 甘磷情報     | 各手続において、アカウント情報をベースに利用者の情報を入力する画面 |
| 空吹 IFTX  | に遷移します。                           |
| 詳細情報     | 各手続において、提出する手続に関する詳細情報を入力する画面に遷移  |
| PIMAINTX | します。                              |
| 添付書類     | 各手続において、添付書類をアップロードする画面に遷移します。    |

#### 表 5-4-4.入力タブ一覧

【手順①】

パターン①の場合は新規手続で「法令」と「手続」を選択後、詳細画面の「基礎情報」タブにて申請情報を入力します。法人/個人名称、代表者氏名、住所等の提出者情報はアカウント情報より反映されます。「基礎情報」には、本来の「設置者」と「みなし設置者」双方の情報を入力いただく必要があります。

パターン②の場合は「1.基礎情報」「2.詳細情報」「3.添付書類」「4.最終確認」の 4 画面が存在し、 「1.基礎情報」から入力を開始します。

〔パターン①〕

| ■業用電気工作物の保安規程の届出 <b>===</b> ■                                                                                  |                         |                             |                            |   |
|----------------------------------------------------------------------------------------------------|-------------------------|-----------------------------|----------------------------|---|
|                                                                                                    |                         |                             |                            | B |
| 基礎情報・詳細情報を入力、添付書類をアップロードし、右下の「確                                                                                | 認へ」ボタンを押して確認画面へ進んでください。 |                             | 本来の設置者の情                   |   |
| 基础信報 并绘唱報 添付書類                                                                                                 |                         |                             |                            |   |
| 基礎情報を入力してください。                                                                                                 |                         |                             | 報およびみなし設                   |   |
| - 提出区分<br>新期实现Q別 +<br>2 新規 空更                                                                                  | アカウント情報より               |                             | 置者自身の情報を                   |   |
| 新設・設置書変更(設定)の場合は(新規)、その他の場合は(変更)を当用し、(数<br>例)新設の場合(新設)つつ年の月に日発電子支)<br>例)設置者変更の場合(設置者変更)目記置書名:00株式会社(日発展場名:00工) | 自動で入力される                |                             | 入力いただく                     |   |
| 提出者情報                                                                                                    | 7/                      | Ⅰ 設置者情報                     |                            |   |
| 法人番号の有無。                                                                                                    |                         | 設置者/みなし設置者の別。               |                            |   |
| 0 77 🔿 🗮 🧖                                                                                                    |                         | <ul> <li>設置者</li> </ul>     | <ul> <li>みなし設置者</li> </ul> |   |
| 提出日                                                                                                    | 機出先監督部 •<br>選択してください ~  | 設置者情報/みなし設置者情報     法人委号の有差。 | 設要者種別 •                    |   |
| 法人题号<br>——<br>法人很人名称 •                                                                                         |                         | ○ 有                         | 違沢してください                   | ~ |
| 例(法人):株式会社ほあん                                                                                                  |                         | 代表者の役職                      |                            |   |
| 代表者の役職。                                                                                                    |                         | 例:代表取得役社長                   |                            |   |
| 例:代表取締役社長                                                                                                    |                         | 代表者氏名                       | 代表者氏名フリガナ                  |   |
| 代表者氏名•                                                                                                    | 代表番氏名フリガナ               | 例:山田 太郎                     | 例:ヤマダータロウ                  |   |
| 例:山田 太郎                                                                                                    | 例:ヤマダ タロウ               | 郵便番号ハイフンなし)★                |                            |   |
| 影使勝号(バブンなし) ●<br> 引:1112222                                                                                    | 新展議号検索     クリア          | (M): 1112222                | 「影視番号映素」 クリア               |   |

〔パターン②〕

| 電気関係事故報告(様式第13) 💵 🖬                        |                    |
|--------------------------------------------|--------------------|
| 1. 基礎情報 2. 詳細情報 3. 添付書類 4. 最終確認            |                    |
| 50M                                        |                    |
| 基礎情報                                       |                    |
|                                            |                    |
| 手統名<br>電気関係事故報告(様式第13)                     | 提出先★<br>選択してください ~ |
| 提出区分                                       |                    |
| <ul> <li>本人提出</li> <li>代理人による提出</li> </ul> |                    |
|                                            |                    |
| 法人番号<br>7010401001556                      |                    |
| 法人/個人名称★                                   | 代表者の役職★            |
| 株式会社保安                                     | 例:代表取締役社長          |
| 代表者氏名 *                                    | 代表者氏名フリガナ          |
| 保安太郎                                       | ホアン タロウ            |
| 電話番号★                                      |                    |
| 例:09000112233                              |                    |

## 【手順②】

パターン①の場合は「詳細情報」タブにて手続情報を入力します。

パターン②の場合は「次へ」ボタンを押下した後、「2.詳細情報」にて手続情報を入力します。

〔パターン①〕

| 事業用電気工作物の保安規程の届出 📧                                                                                                    |                                            |
|----------------------------------------------------------------------------------------------------|--------------------------------------------|
| 墓礎情報・詳細情報を入力、添付書類をアップロードし、右下の「確認へ」ボタンを押して確認                                                                                                    | 葡萄へ進んでください。                                |
| 基础清晰 評細情報 添付書類                                                                                                    |                                            |
| 詳細情報を入力してください。                                                                                                    |                                            |
| 事業場信報                                                                                                    | 「電気工作物情報                                   |
|                                                                                                    | - 発電所・蓄電所情報                                |
| 初めて申請する事業場/過去に申請したことのある事業場の別★                                                                                                    | 発電所・蓄電所の有無 *                               |
| <ul> <li>初めて申請する事業場</li> <li>過去に申請したことのある事業場</li> </ul>                                                                                          | ○ 有                                        |
| 事業場名                                                                                                    | r 需要設備情報                                   |
| A事業場                                                                                                    | 需要投傷の有無★                                   |
| 事業場合フリガナ                                                                                                    | ○ 有                                        |
| エージキョウジョウ                                                                                                    |                                            |
| 事業場斷弓                                                                                                    | , 配電線路情報                                   |
| 例:000000                                                                                                    | 配電線路の有無*                                   |
| 専業構築等が分かる場合に毎号を記入くたさい、また、電気工作物を強り受けて初ので申請する場合は、「監督部への撮影車<br>項」機にその設定を代えてい、電気工作物を通り使けて初ので申請する場合かつ事業場番号が分からない場合は、構成剤の設<br>資格名も「監督部への確認事項」機に記載ください。 | ○ 有                                        |
| 郵便番号(ハイフンなし)★                                                                                                    | 非常用予備発電装置                                  |
| 2222222 郵便番号検索 クリア                                                                                                    | 非常用予備発電装置の合計出力(単位:kW) 非常用予備発電装置の最大電圧(単位:V) |
| 10.20月 -                                                                                                    | 1                                          |
| WEARNIN *<br>選択してください ~                                                                                                    |                                            |

〔パターン②〕

| 基礎情報 2. 詳細情報                                                                                         | 3. 添付書類    | 4. 最終確認       |                        |      |
|----------------------------------------------------------------------------------------------------|------------|---------------|------------------------|------|
| 10る 戻る                                                                                               |            |               |                        | 一時保存 |
| 青報                                                                                                   |            |               |                        |      |
| 業者情報 ————————————————————————————————————                                                            |            |               |                        |      |
| 《人提出の場合は、提出者の情報を入力し                                                                                  | てください。代理人に | よる申請の場合は、委任元の | 事業者の情報を入力してください。       |      |
|                                                                                                    |            |               |                        |      |
| まん /個人 の別                                                                                            |            |               |                        |      |
| 去人/個人の別<br><b>去人</b>                                                                                 |            |               |                        |      |
| 去人/個人の別<br><b>去人</b><br>去人番号                                                                         |            |               | (提出者情報をコピー)            |      |
| 去人/個人の別<br><b>去人</b><br>話人翻号<br>2010401001556                                                        |            |               | 提出者情報をコピー              |      |
| 去人/個人の別<br><b>去人</b><br>番号<br>7010401001556<br>去人/個人名称 *                                             |            |               | 提出者情報をコピー              |      |
| 法人/個人の別<br><b>去人</b><br>去人番号<br>7010401001556<br>去人/個人名称 *<br>株式会社保安                                 |            |               | 「提出者情報をコピー」            |      |
| 法人/個人の別<br><b>去人</b><br>新人<br>新号<br>7010401001556<br>去人/個人名称。<br>株式会社保安                              |            |               | (提出者情報をコピー)            |      |
| 法人/個人の別<br><b>去人</b><br>表人<br>部号<br>7010401001556<br>去人/個人名称★<br>株式会社保安<br>代表者の役職★<br>さ4             |            |               | (提出者情報をコピー)            |      |
| 法人/個人の別<br><b>去人</b><br>新人<br>新号<br>7010401001556<br>主人/個人名称★<br>株式会社保安<br>代表者の役職★<br>社長             |            |               | (提出者情報をコピー)            |      |
| 法人/個人の別<br><b>去人</b><br>新人<br>志人闘号<br>7010401001556<br>志人/個人名称*<br>株式会社保安<br>代表都の役職*<br>社長<br>で表部と名* |            |               | (提出者情報をコピー) 代表者氏名フリカナ* |      |

#### 【手順③】

パターン①の場合は「添付書類」タブにて、一時保存ボタンを押下後、申請に必要な書類を添付しま す。添付書類の内容を確認することができます。詳細は「保安ネット操作マニュアル(利用者向け パ ート①) 3-11.添付書類のアップロード」を参照ください。

パターン②の場合は、「3.添付書類」に遷移後に「新規追加」ボタンを押下して必要な書類を添付します。書類の添付には、ドラッグ&ドロップを行うか「ファイルを選択(複数指定可)」ボタンを押下してファイルを選択してください。

〔パターン①〕

| 事業用電気工作物の保安規程の届出 (ELE-A-00004591) 🔤     |                                                             |
|-----------------------------------------|-------------------------------------------------------------|
| 基礎情報・詳細情報を入力、添付書類をアップロードし、右下の「確認へ」 ボタンを | 押して確認画面へ進んでください。                                            |
| ※回応報 注目信頼 赤行意思<br>必要な添付記期をアップロードしてください。 |                                                             |
| <ul> <li></li></ul>                     | ※「みなし殺害者として要件をみたしていることの税務費」について、初めて提出する場合は税務費を添<br>付してください。 |
| (新規計加)<br>72×14-6                       |                                                             |
| 1 保安规定                                  | <b>W</b> D 2                                                |
|                                         | 1上に戻る                                                       |
|                                         | (                                                           |

# [パターン②]

| 電気関係事故報告(様式第13) 📴 📾                                      |                                     |                                                       |
|----------------------------------------------------------|-------------------------------------|-------------------------------------------------------|
| ✓ 1. 基礎情報 ✓ 2. 詳細情報 3. 添付書類                              | 4. 最終確認                             |                                                       |
| 閉じる 戻る                                                   |                                     | 一時保存 次へ                                               |
| 添付書類                                                     |                                     |                                                       |
| 電気関係事故報告規則様式第13の項目(1. 件名、2.                              | 報告事業者、3.発生日時、4.事故発生の電気工作物、5.状況、6.原因 | l、7. 被害状況、8. 復旧日時、9. 防止対策、10. 主任                      |
| 技術者の氏名及び所属、11. 電気工作物の設置者の確認.<br>現地の写真等)を必要に応じて添付してください。  | )について、全て添付資料として提出して頂くことも可能です。また、事故の | 詳細か分かる資料(平面図、立面図、単緑結線図、断面図、                           |
|                                                          | 家行我到自力口                             |                                                       |
| ファイル名                                                    |                                     |                                                       |
| 対象が存在しません                                                |                                     |                                                       |
|                                                          |                                     |                                                       |
|                                                          |                                     |                                                       |
|                                                          |                                     |                                                       |
| , 特記事項                                                   |                                     |                                                       |
| 提出先への連絡事項                                                |                                     |                                                       |
|                                                          |                                     |                                                       |
|                                                          |                                     |                                                       |
|                                                          |                                     |                                                       |
|                                                          |                                     |                                                       |
| 電気関係事故報告(様式第13) (ELE-N-000000                            | 06) 緊張痛                             |                                                       |
| ✓ 1.基礎情報 ✓ 2. 詳細情報 3. 添付書類                               | 4. 最終確認                             |                                                       |
| 閉じる 戻る 取下げ                                               |                                     | 保存》次へ                                                 |
|                                                          | ファイル添付                              | ×                                                     |
| 添付書類                                                     | 必要なファイルを添付してください。                   |                                                       |
| 電気関係事故報告規則様式第13の項目(1.件名、2.<br>技術者の氏名及び所属、11.電気工作物の設置者の確認 |                                     | 被害状況、8.復旧日時、9.防止対策、10.主任<br>が分かる資料(平面図、立面図、単線結線図、断面図、 |
| 現地の写真等)を必要に応じて添付してください。                                  | 1ファイルに付き最大10MB、ファイル名は59字以内にしてくたさい。  |                                                       |
|                                                          |                                     |                                                       |
| ファイル名                                                    |                                     |                                                       |
| 対象が存在しません                                                | ファイルをドラッグ&ドロップしてください。               |                                                       |
|                                                          |                                     |                                                       |
|                                                          | ファイルを選択(複数指定可)                      |                                                       |
|                                                          |                                     |                                                       |
| 「特記事項                                                    |                                     |                                                       |
| 提出先への連絡事項                                                |                                     |                                                       |
|                                                          |                                     |                                                       |
|                                                          |                                     |                                                       |
|                                                          |                                     |                                                       |

#### 【手順④】

パターン①の場合入力および書類添付が完了したら、「確認へ」ボタンを押下いただきます。 パターン②の場合汎用申請手続は「次へ」ボタンを押下して「4.最終確認」へ遷移します。

〔パターン①〕

| 事業用電気工作物の保安規程の届出 (ELE-A-00004591) ■■■                                                                                                    |                                                                                                    |
|----------------------------------------------------------------------------------------------------|----------------------------------------------------------------------------------------------------|
| 基礎情報・詳細情報を入力、添付書類をアップロードし、右下の「確認へ」ボタンを                                                                                                    | 押して確認面面へ進んでください。                                                                                         |
| 基始情報 詳細情報 添付書類                                                                                                    |                                                                                                    |
| 必要な添付書類をアップロードしてください。                                                                                                    |                                                                                                    |
| ✓ 保安规程                                                                                                    |                                                                                                    |
| 保安規程変更対象の適用事業場一覧                                                                                                    | ○「1.4.1 税業ギレ」て再体わった」でいまったの税の書」について、初点で通道する値ムは税の書も必                                                       |
| のない設置行として要性でのたいていることの説明書                                                                                                    | ※「例ない被国をしてませてがたりていることの統約者」について、初めて採用する場合は統約者であ<br>付してください。                                               |
| (acression)                                                                                                    |                                                                                                    |
| 22-1145                                                                                                    |                                                                                                    |
| 1 保安规定                                                                                                    | <b>v</b> D g                                                                                             |
|                                                                                                    |                                                                                                    |
|                                                                                                    |                                                                                                    |
|                                                                                                    | ↑上に戻る                                                                                                    |
| MUS (BTH                                                                                                    | ( <u>8</u> # ) <b>8</b> #                                                                                |
| [パターン②]                                                                                                    |                                                                                                    |
|                                                                                                    |                                                                                                    |
| 電気関係事故報告(様式第13) (ELE-N-00000006) 😎                                                                                                    |                                                                                                    |
| ✓ 1. 基礎情報 ✓ 2. 詳細情報 3. 添付書類 4. 最終確認                                                                                                    |                                                                                                    |
|                                                                                                    |                                                                                                    |
|                                                                                                    |                                                                                                    |
| 添付書類<br>電気関係事故報告規則様式第13の項目(1. 件名、2. 報告事業者、3. 発生日時、<br>技術者の氏名及び所属、11. 電気工作物の設置者の確認)について、全て添付資料と<br>現地の写真等)を必要に応じて添付してください。                                                                                                    | 、4.事故発生の電気工作物、5.状況、6.原因、7.被害状況、8.復旧日時、9.防止対策、10.主任<br>として提出して頂くことも可能です。また、事故の洋細が分かる資料(平面図、立面図、単線結線図、断面図、 |
|                                                                                                    | 新時間的                                                                                                    |
| ファイル名                                                                                                    |                                                                                                    |
| 対象が存在しません                                                                                                    |                                                                                                    |
|                                                                                                    |                                                                                                    |
|                                                                                                    |                                                                                                    |
|                                                                                                    |                                                                                                    |
| <b>特記事項</b><br>                                                                                                    |                                                                                                    |
| ACTION OF A CONTRACT OF A CONTRACT OF A CONT |                                                                                                    |
|                                                                                                    |                                                                                                    |
|                                                                                                    |                                                                                                    |

#### 【手順5】

手続内容プレビュー画面に遷移します。パターン①の場合は入力内容を確認し、問題なければ「提出」 ボタンを押下いただきます。

パターン②の場合は「4.最終確認」に遷移して入力内容を確認し、問題なければ「提出」ボタンを押下いただきます。

# [パターン①]

| 代表者の役職<br><b>社長</b>                                           |                                                  | <b>社長</b><br>代表者氏名                                                                               | 代表者氏名フリガナ                      |  |
|---------------------------------------------------------------|--------------------------------------------------|--------------------------------------------------------------------------------------------------|--------------------------------|--|
| で表着氏名<br>赤坂 太郎<br>部便番号(バイフンなし)<br>2222222<br>市区町村以降住所<br>巷区赤坂 | 代表者E名フリガナ<br>アカサカ タロウ<br>都道府県<br>東京都             | <ul> <li>赤坂 太郎</li> <li>郵荷番号()イブンなし)</li> <li>2222222</li> <li>市区町村以降住所</li> <li>港区赤坂</li> </ul> | <b>アカサカ タロウ</b><br>都道府風<br>東京都 |  |
| 提出者氏名<br>保安 太郎<br>提出者電話番号(ハイフンなし)<br>08000000000              | 提出者氏名フリガナ<br>サトウ<br>提出者メールアドレス<br>XXX@hoan.co.jp | 連馬充電話圏号()イインンなし)<br>08044204465                                                                  |                                |  |
| 監督部への確認事項<br>――                                               |                                                  |                                                                                                  |                                |  |
| 8じる ) ( 戻る ) ( 取下げ )                                          |                                                  |                                                                                                  | (-1                            |  |
|                                                               |                                                  |                                                                                                  |                                |  |

@ 有問 巫事 故 報 生 ( 详 守 筆 1 3 ) (ELE NL 00000006) 『

| 閉じる     戻る     取下げ                 | 保存                          |
|------------------------------------|-----------------------------|
| 情報確認                               |                             |
|                                    |                             |
| 基礎情報                               |                             |
| 7 手続島運行報<br>手続名<br>電気関係事故報告(様式第13) | 提出先<br>(東北)関東東北産業保安監督部長     |
| 提出区分<br>本人提出                       |                             |
| 提出者情報                              |                             |
| 法人面亏<br>7010401001556              |                             |
| 法人個人名称<br><b>株式会社保安</b>            | 代表者の役儀<br><b>ホアン</b>        |
| 代表者氏名<br>保安太郎                      | 代表者氏名フリガナ<br><b>ホアン タロウ</b> |
| 電話番号<br>11111111111                |                             |

## 【手順⑥】

パターン①、②ともに提出が完了すると「提出ありがとうございます。」が表示されます。

```
      事業用微気工作物の保安規程の届出(ELE-A-00004591)

      提出ありがとうございます。

      1000

      1000

      1000

      1000

      1000

      1000

      1000

      1000

      1000

      1000

      1000

      1000

      1000

      1000

      1000

      1000

      1000

      1000

      1000

      1000

      1000

      1000

      1000

      1000

      1000

      1000

      1000

      1000

      1000

      1000

      1000

      1000

      1000

      1000

      1000

      1000

      1000

      1000

      1000

      1000

      1000

      1000

      1000

      1000

      1000

      1000

      1000

      1000

      1000

    <t
```

5-4-5.問合せ・取下げ

・手続の内容に不備・確認事項があった場合、監督部/監督署担当者から問合せを受けることがあります。

・提出者から手続提出後に取下げ依頼を受けた場合などに、監督部/監督署担当者が手続を取下げることがあります。

・いずれの場合も、メールにて通知がありますので、内容をご確認ください。

【手順①】

手続提出時に登録いただいたメールアドレスへ、担当者から問合せ又は取下げを実施した旨をご連絡 します。手続を提出したメールアドレスに対してのみのご連絡であり、代行元の設置者には通知されな いため、ご注意ください。

#### 〔問合せ通知メール〕

| 様                                                                                                    |
|----------------------------------------------------------------------------------------------------|
| このたびは保安ネットをご利用いただき、ありがとうございます。                                                                          |
| 提出いただいた手続について、担当者よりお問い合わせさせていただきます。<br>下記URLから保安ネットにログインし、問合せ内容をご確認の上、ご対応いただきますようお願いいたします。              |
| 管理番号:<br>設置者名:<br>事業場名:<br>手続名:<br>ログイン画面URL:                                                           |
| ※当メールの内容にお心当たりのない方は大変お手数ですが下記までご連絡ください。<br>※このメールアドレスは送信専用のメールアドレスのため、<br>ご返信いただいても回答いたしかねますので、ご注意ください。 |
| 本件についてご不明な点などございましたら、下記までお問い合わせください。<br><ヘルプデスクお問合せ先><br>050-2018-8381<br><受付時間><br>平日9:00~18:00        |

#### 〔取下げ通知メール〕

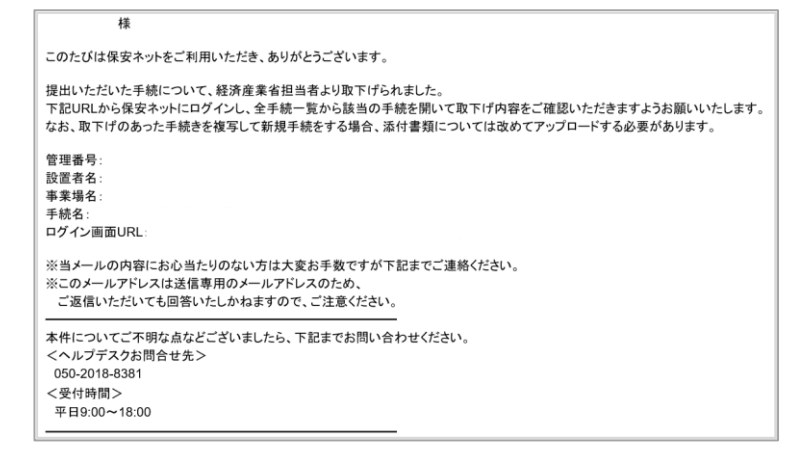

#### 【手順②】

メールに添付された URL をクリックすると、ログイン画面へ遷移します。

#### 【手順③】

問合せの場合は、ログイン後、メニューにて「要対応手続一覧」を選択し、「要対応手続一覧」にて、 「問合せ」を選択します。メールに記載された管理番号にて対象の手続を確認してください。

| 要対応手続一覧    |        |               |        |             |     |           |    |        |   |          |   |    |     |   |        |         |
|------------|--------|---------------|--------|-------------|-----|-----------|----|--------|---|----------|---|----|-----|---|--------|---------|
| 法令         |        | ステータス         |        |             |     |           |    |        |   |          |   |    |     |   | (18)   | ac m er |
| 電気事業法      | $\sim$ | 問合せ           | $\sim$ |             |     |           |    |        |   |          |   |    |     |   |        | HORE MI |
|            |        |               |        |             |     |           |    |        |   |          |   |    |     |   |        |         |
| 提出日        | ٣      | 管理番号 1        | r -    | 手続名 🔻       | 100 | 置者法人/個人名称 | 11 | 事業場名称  | ٣ | 事業場・都道府県 | ٣ | 提出 | 首氏名 | ٣ | 提出先監督部 |         |
| 2019/11/12 |        | ELE-A-0001090 | 8      | 事業用電気工作物の保安 | 侟   | 安規程カンパニー  |    | 保安規程01 |   | 宫城県      |   | 保安 | 規程  |   | (東北)   |         |
| 2019/09/06 |        | ELE-A-0000453 | 34     | 事業用電気工作物の保安 | 伢   | 安規程カンパニー  |    | 保安規程01 |   | 宫城県      |   | 保安 | 規程  |   | (東北)   |         |
|            |        |               |        |             |     |           |    |        |   |          |   |    |     |   |        |         |
|            |        |               |        |             |     |           |    |        |   |          |   |    |     |   |        |         |

取下げの場合は、ログイン後、メニューにて「全手続一覧」を選択し、「全手続一覧」でメールに記載された管理番号にて対象の手続を確認してください。

| 至于統一                      | 覧                                                                                                    |                                                                                                    |                                                                                |                                              |                                |                  |                                               |                     |                             |      |                                               |                                                          |         |
|---------------------------|----------------------------------------------------------------------------------------------------|----------------------------------------------------------------------------------------------------|--------------------------------------------------------------------------------|----------------------------------------------|--------------------------------|------------------|-----------------------------------------------|---------------------|-----------------------------|------|-----------------------------------------------|----------------------------------------------------------|---------|
| 法令                        | 電気事業法                                                                                                    | ~                                                                                                    | 提出先監督音                                                                         | 6 (北海道                                       | É)北海道香                         | 『業保安監督           | ¥部長 ∨ ステータス                                   | 取下げ                 | $\sim$                      | 手続選択 | 事業用電気工作物                                      | の保安規程の届出 >                                               |         |
|                           |                                                                                                    |                                                                                                    |                                                                                |                                              |                                |                  |                                               |                     |                             |      |                                               | 情報                                                       | 更新      |
| 王结胜物,                     |                                                                                                    |                                                                                                    |                                                                                |                                              |                                |                  |                                               |                     |                             |      |                                               |                                                          |         |
| J 40611 KA                | 70 手税情報出力                                                                                                    | 発電所情報出力                                                                                                    |                                                                                |                                              |                                |                  |                                               |                     |                             |      | << </th <th>/5 (&gt;)(&gt;&gt;</th> <th></th> | /5 (>)(>>                                                |         |
| ステータ                      | - 70 手税情報出力<br>スr 管理番号 ↓r                                                                                                | 発電所情報出力<br>手続名                                                                                                | ⊤ 提出                                                                           | 日 र झ                                        | 理日 т                           | 施行日              | 設置者 法人/個人名称                                   | Ŧ                   | 事業場名称                       |      | (     (     1       T     事業場番号T              | /5 >>>>><br>事業場・都道府県r                                    | #       |
| <b>ステータ</b><br>取下げ        | <ul> <li>ブロ 手続高級出力</li> <li>スr 管理番号 いて</li> <li>ELE-A-00015938</li> </ul>                                                | <ul><li>発電所情報出力</li><li>手続名</li><li>事業用電気工作物の保安規程</li></ul>                                                   | <ul> <li>・ 提出</li> <li>の届出 2023</li> </ul>                                     | 日 T 受<br>3/09/15 2/                          | <b>理日 т</b><br>023/09/15       | 施行日 <del>,</del> | <b>設置者 法人/個人名称</b><br>同時提出テスト11               | <b>T</b>            | 事業場名称<br>同時提出ラ              | ネト11 | (<<)                                          | /5     >       事業場・都道府県市       神奈川県                      | #<br>1] |
| ステータ<br>取下げ<br>取下げ        | ブロ         手税局報税出力           ズr         管理曲号         ↓r           ELE-A-00015938         ELE-A-00015910                  | <ul> <li>発電所情報出力</li> <li>手続名</li> <li>事業用電気工作物の保安規程</li> <li>事業用電気工作物の保安規程</li> </ul>                        | <ul> <li>・ 提出</li> <li>の届出 2023</li> <li>の届出 2023</li> </ul>                   | <b>⊟ ⊤ ≅</b><br>3/09/15 2/<br>3/09/12 2/     | 理日 T<br>023/09/15<br>023/09/12 | 施行日 <del>,</del> | 設置者 法人/個人名称<br>同時提出テスト11<br>株式会社あかりコー         | ▼<br>. 7<br>-ポレーション | <b>事業場名称</b><br>同時提出う<br>あ  | スト11 | マ     事業場番号r       7                          | /5     >>       事業場・都道府県       神奈川県       北海道            | 1<br>1  |
| ステータ<br>取下げ<br>取下げ<br>取下げ | ブロ<手相前等級出力           ズr         管理曲号         yr           ELE-A-00015938         ELE-A-00015910           ELE-A-00015876 | <ul> <li>発電所情報出力</li> <li>手続名</li> <li>事業用電気工作物の保安規程</li> <li>事業用電気工作物の保安規程</li> <li>事業用電気工作物の保安規程</li> </ul> | <ul> <li>・ 提出</li> <li>の届出 202:</li> <li>の届出 202:</li> <li>の届出 202:</li> </ul> | 日 T 愛<br>3/09/15 2/<br>3/09/12 2/<br>3/08/28 | 理日 T<br>023/09/15<br>023/09/12 | 施行日 <del>,</del> | 設置者 法人/個人名称<br>同時提出テスト11<br>株式会社あかりコー<br>test | ▼<br>. 7<br>-ポレーション | 事業場名称<br>同時提出ラ<br>あ<br>test | スト11 | (《)(<)[1]<br>〒 事業場番号T<br>7                    | /5     >>       事業場・都道府県       神奈川県       北海道       神奈川県 | t t     |

## 【手順④】

対象の手続が表示された後、「確認結果」タブを選択いただき、監督部/監督署からの確認結果について、内容をご確認いただきます。複数回確認が発生した際は、履歴が一覧で表示されます。

| 主任技術者選任又は解任届出 (ELE-D-0       | 0000893) MAUT      |                                             |              |
|------------------------------|--------------------|---------------------------------------------|--------------|
|                              |                    |                                             |              |
|                              |                    |                                             |              |
| 基礎情報 詳細情報 添付書類               | 確認結果               |                                             |              |
| 基礎情報を入力してください。               |                    |                                             |              |
| ,提出者情報 ————————————————————— |                    | ,設置者情報 ———————————————————————————————————— |              |
| 法人番号の有無★                     |                    | 設置者/みなし設置者の別 *                              |              |
| ● 有 ○ 無                      |                    | ● 設置者                                       | ○ みなし設置者     |
| 提出日                          | 提出先監督部 *           | 設置者情報/みなし設置者情報                              |              |
| 2020/11/10                   | (関東)関東東北産業保安監督部長 💛 | 法人番号の有無 🗙                                   | 設置者種別 *      |
| 注人善品                         |                    | ● 有 ○ 無                                     | 法人 🗸         |
|                              |                    | 法人番号 *                                      |              |
| 法人/個人名称★                     |                    | 7010401001556                               | (法人情報検索) クリア |

| 主任技 | 術者選任又は   | 解任届出 (ELE                   | D-00000893)     | 同合社中                                   |                  |               |       |
|-----|----------|-----------------------------|-----------------|----------------------------------------|------------------|---------------|-------|
| 基礎  | 情報 詳細情報  | 服 添付書類                      | 確認結果            | ]                                      |                  |               |       |
| 問合  | せ回答を記入する | 5場合は、回答内                    | <b>容を記入し「回答</b> | 翻るへ」を押してください。                          |                  |               |       |
| 4   | 確認内容種別   |                             |                 | 回答内容                                   |                  |               |       |
| 1   | 記載内容の修正依 | 陳                           |                 |                                        |                  |               |       |
| 4   | 確認内容詳細   | ala 170 na 200 na 117 dan 1 |                 |                                        |                  |               |       |
|     | 以下の項目の人方 | 内谷に誤りかめ                     | りまり。修正後、早       | り度提出してくたさい。                            |                  |               |       |
|     |          |                             |                 |                                        |                  |               | 回答確認へ |
|     |          |                             |                 |                                        |                  |               |       |
| 以前  | の対応内容を確認 | <b>8できます</b>                |                 |                                        |                  |               |       |
| 対応  | 内容一覧     |                             |                 |                                        |                  |               |       |
| No  | 問合せ/取下げ  | 確認日時                        | 確認內容種別          | 確認內容詳細                                 | 間合せ回答日時          | 問合社団苦本文       |       |
| 1   | 問合せ      | 2020/11/19 11:05            | 記載内容の追記依頼       | 以下の項目の入力内容に不備があります。追記後、再度提出して<br>ください。 | 2020/11/19 11:06 | 確認し、不備修正しました。 |       |
| 2   | 取下げ      | 2020/11/19 11:06            | その他             | 不備のため取下げます。再度複写をして手続を作成しなおしてく<br>ださい。  |                  |               |       |

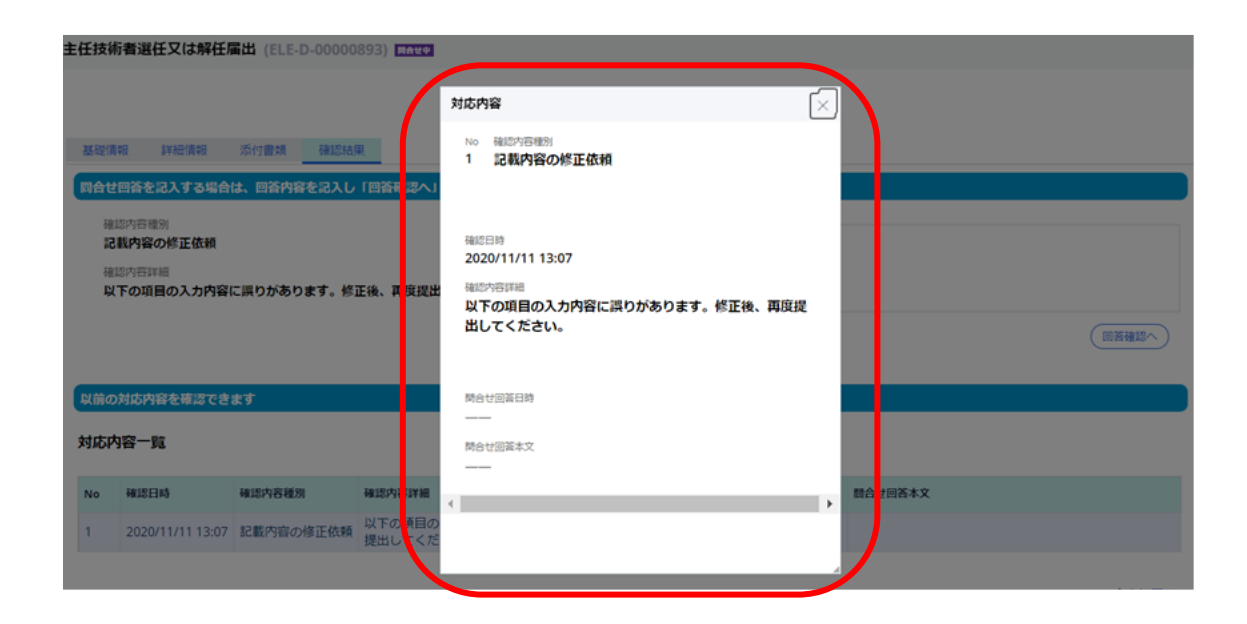

### 【手順5】

問合せの場合は、問合せ内容を確認し、内容に対する回答を記載します。

もしくは「取下げ」ボタンを押下することで手続を取り下げることができます。

| 基礎情報                            | 報 詳細情報                                   | 添付書類 確認結長            | R. C. C. C. C. C. C. C. C. C. C. C. C. C. |                    |            |              |               |
|---------------------------------|------------------------------------------|----------------------|-------------------------------------------|--------------------|------------|--------------|---------------|
| 司合せ                             | 回答を記入する場合                                | は、回答内容を記入し           | 「回答薙謬へ」を押してください。                          |                    |            |              |               |
| 記<br>(<br>確<br>に<br>(<br>の<br>( | 8内容徳別<br>載内容の修正依頼<br>8内容詳細<br>下の項目の入力内容( | に誤りがあります。修う          | 正後、再度提出してください。                            | 回答内容<br>事業場        | 名に誤りがあったため | 、修正して再度提出します | •<br>(回苦補證/   |
| い前の                             | 対応内容を確認でき                                | हर्ष                 |                                           |                    |            |              |               |
| No                              | 確認日時                                     | 確認内容種別               | 確認內容詳細                                    |                    | 間合せ回答日時    | 間合せ回答本文      |               |
| 1                               | 2020/11/11 13:07                         | 記載内容の修正依頼            | 以下の項目の入力内容に誤りがあります。修正後、<br>提出してください。      | 再度                 |            |              |               |
| 5.関係<br>1. 問合<br>閉じる            | 系事故報告(様式:<br>合せ<br>5 戻る<br>問会け無味         | 第13) (ELE-N-0<br>取下げ | 0000005) <b>55242</b>                     |                    |            |              | (## <b>%7</b> |
| 世山<br>陸<br>情<br>乗               |                                          |                      |                                           |                    |            |              |               |
| 3 4768                          | 名<br>[関係事故報告(様式                          | 第13)                 |                                           | 提出先<br><b>(東北)</b> | 関東東北産業保安監督 | 雪部長          |               |

# 【手順⑥】

問合せの場合は、必要に応じて「基礎情報」、「詳細情報」、「添付書類」タブにて内容を再度修正します。修正後、「完了」ボタンを押下いただきます。

手続を取り下げた場合は、取下げが完了した旨のメールが送付されます。

#### 〔取下げ通知メール〕

様 保安ネットをご利用いただきありがとうございます。 手続の取下げが完了しました。 管理番号: 手続: ログイン画面URL: ※当メールの内容にお心当たりのない方は大変お手数ですが下記までご連絡ください。 ※ごのメールアドレスは送信専用のメールアドレスのため、 ご返信いただいても回答いたしかねますので、ご注意ください。 本件についてご不明点などございましたら、下記までお問い合わせください。 本件についてご不明点などございましたら、下記までお問い合わせください。 〈ヘルプデスクお問合せ先〉 050-2018-8381 <受付時間〉 平日9:00~18:00

#### 5-4-6.結果通知

・利用者には結果をメールで通知します。

・利用者のメールアドレスへ、監督部/監督署から手続が完了した旨をご連絡します。ご連絡先は保安ネット上で手続を提出した際、Gビズ ID として登録されているメールアドレス宛へとなります。代行元の設置者には通知されないため、ご注意ください。

・メールに記載の管理番号を基に、保安ネットにて結果をご確認いただけます。

#### [メール通知(届出の場合)]

| 様                                                                                                 |
|---------------------------------------------------------------------------------------------------|
|                                                                                                   |
| このたびは保安ネットをご利用いただき、ありがとうございます。                                                                    |
| 提出いただいた手続きを受理しました。<br>下記URLから保安ネットにログインし、ご確認いただきますようお願いいたします。                                     |
| 管理番号:<br>ログイン画面URL:                                                                               |
| ※当メールの内容にお心当たりのない方は大変お手数ですが下記までご連絡ください。 ※このメールアドレスは送信専用のメールアドレスのため、 ご返信いただいても回答いたしかねますので、ご注意ください。 |
| ーーーーーーーーーーーーーーーーーーーーーーーーーーーーーーーーーーーー                                                              |
| <受付時間>                                                                                            |

### [メール通知(申請の場合)]

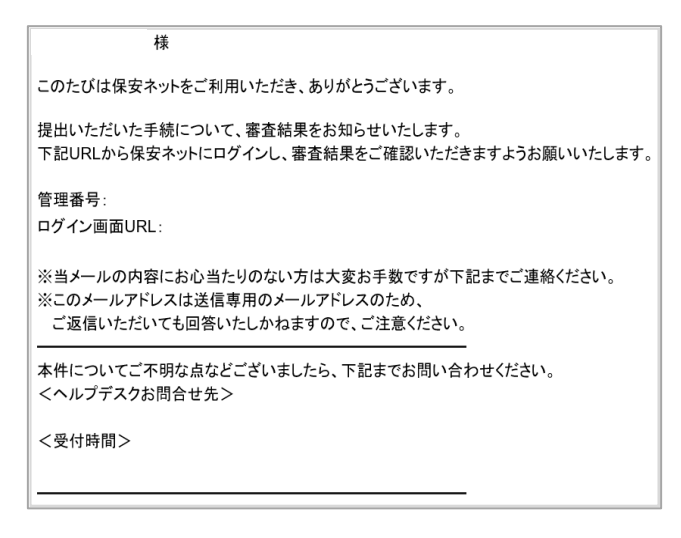

#### 5-4-7.事前相談·手数料納付

・手数料納付と要する手続を提出する場合、入力内容の事前相談を行います。

・入力内容に誤りがある場合などに、審査者から事前相談回答が送付されることがあります。内容に問題が無い場合は、審査者によって手数料納付のための情報が送付されます。

※なお、本マニュアル公開時点で事前相談・手数料納付が必要な手続の取り扱いはございません。詳し くは別紙の取り扱い手続一覧をご覧ください。

#### 【手順①】

手数料納付を要する手続の内容を入力し(詳細は 5-4-4.手続の提出方法を参照)、手数料等納 付情報セクションの「振込人カナ氏名」を入力します。手続内容の入力が完了したら「事前相談へ進む」 ボタンを押下して提出します。

| 「手数料等納付情報                |                                       |
|--------------------------|---------------------------------------|
| 事前相談完了後に手数料等納付情報が確定されます。 |                                       |
|                          |                                       |
| **/+                     | 10-RL P                               |
| 附付面亏                     | · · · · · · · · · · · · · · · · · · · |
|                          |                                       |
| 収納機関番号                   | 振込人力ナ氏名*                              |
|                          |                                       |
| 千州刘築如台令酒                 |                                       |
|                          |                                       |
|                          |                                       |
|                          |                                       |
|                          |                                       |
|                          |                                       |
| <b>人</b><br>戻る           | 一時保存                                  |
|                          |                                       |
| 情報確認                     |                                       |
|                          |                                       |
|                          |                                       |
| 手数料等納付情報                 |                                       |
| 事前相談完了後に手数料等納付情報が確定されます。 |                                       |
|                          |                                       |
| 納付番号                     | 確認斷号                                  |
|                          |                                       |
|                          | <b>信11</b> 十十千夕                       |
| 小人(村)203(用) 田子つ          | ホアン タロウ                               |
|                          |                                       |
| 手数料等納付金額                 | 納付状況                                  |
|                          |                                       |
|                          |                                       |
| 基礎情報                     |                                       |
| . 王統其礎情報                 |                                       |
| 了 f//                    |                                       |
| 手統名                      | 提出先                                   |
|                          | (北)海辺/ 北)海辺産業保安監育部長                   |
| 提出区分                     |                                       |
| 本人提出                     |                                       |
|                          |                                       |
| -                        |                                       |
| - 提出者情報                  |                                       |
| the standard standard    |                                       |

#### 【手順②】

審査者から事前相談に回答があった場合、事前相談回答の通知メールが送付されます。審査者から の回答を確認し、修正等の対応を行います。その後「回答確認へ」ボタンを押下して対応内容の確 認、「完了」ボタンを押下して再度提出を行います。また、「取下げ」ボタンを押下して手続を取り下げ ることもできます。

# 〔事前相談回答通知メール〕

|                        | +**                                                        | <u>+</u>                      |                                  | •                            |                 |         |      |         |
|------------------------|------------------------------------------------------------|-------------------------------|----------------------------------|------------------------------|-----------------|---------|------|---------|
|                        | 禄                                                          | र                             |                                  |                              |                 |         |      |         |
| 保安                     | マネットをご利用し                                                  | いただきありがと                      | うございます。                          |                              |                 |         |      |         |
| 提出<br>下記<br>す。         | いただいた手続<br>CURLから保安ネ                                       | の事前相談に<br>、ットにログインし           | ついて、担当者。<br>、確認内容をこ              | とり確認事項がありまし<br>「確認の上、ご対応い    | した。<br>ただきますようる | お願いいたしま |      |         |
| 管理<br>手続<br>ログ・        | 翻号:<br>:<br>イン画面URL:                                       |                               |                                  |                              |                 |         |      |         |
| 当<br>た<br>だ            | 4メールの内容にる<br>のメールアドレス(<br>反信いただいても                         | お心当たりのな<br>は送信専用の;<br>回答いたしかれ | い方は大変お手<br>メールアドレスのた<br>Qますので、ご注 | -数ですが下記までご<br>とめ、<br>意ください。  | 連絡ください。         |         |      |         |
| 本件<br><^ 05<br><受<br>平 | についてご不明)<br>ルプデスクお問合<br>50-2018-8381<br>行時間><br>日9:00~18:0 | 点などございまし<br>含せ先><br>し<br>00   | ったら、下記まで                         | お問い合わせください                   | 2               |         |      |         |
| 聞C                     | ার বিদেরে                                                  | )                             |                                  |                              |                 |         |      | 保存      |
| 事前相詳                   | 谈回答                                                        |                               |                                  |                              |                 |         |      |         |
| 届出                     | 情報 事前相談                                                    |                               |                                  |                              |                 |         |      |         |
| 「話」                    | 項目を記入し「回答確認                                                | <b>ぷへ」を押してくだ</b> る            | 50                               |                              |                 |         |      |         |
| 印刷                     | 内容補別<br>内容の修正依頼                                            |                               |                                  | l                            |                 |         |      |         |
| 確認F<br>以下              | 内容詳細<br>の項目の入力内容に誤り                                        | りがあります。修正谷                    | 後、再度提出してくだる                      | さい。                          |                 |         |      |         |
|                        |                                                            |                               |                                  |                              |                 |         |      | (回答確認へ) |
| _                      |                                                            |                               |                                  |                              |                 |         |      |         |
| 以前                     | の対応内容を確認できる                                                | ます。                           |                                  |                              |                 |         |      |         |
| 対応                     | 内容一覧                                                       |                               |                                  |                              |                 |         |      |         |
| No                     | 事前相談/問合せ/取下げ                                               | 確認日時                          | 確認内容種別                           | 確認内容詳細                       |                 | 回答日時    | 回答本文 |         |
| 1                      | 事前相談                                                       | 2024/08/29 11:54              | 記載内容の修正依頼                        | 以下の項目の入力内容に誤り<br>再度提出してください。 | )があります。修正征      | 後、      |      |         |
|                        |                                                            |                               |                                  |                              |                 |         |      |         |

| 開口        | 23 <b>R</b> 2       |                  |             |                                        |      |      | 第7    |
|-----------|---------------------|------------------|-------------|----------------------------------------|------|------|-------|
| 事前相       | 談確認                 |                  |             |                                        |      |      |       |
| 届出        | 情報事前相談              |                  |             |                                        |      |      |       |
| 確認 <br>記載 | 内容種別<br>内容の修正依頼     |                  |             | 回答内容<br>回答文                            |      |      |       |
| 確認<br>以下  | 内容詳細<br>の項目の入力内容に誤り | つがあります。修正後       | 後、再度提出してくださ | ±61.                                   |      |      |       |
| _         |                     |                  |             |                                        |      |      |       |
| 以前        | の対応内容を確認できま         | ます。              |             |                                        |      |      |       |
| 対応        | 内容一覧                |                  |             |                                        |      |      |       |
| No        | 事前相談/問合せ/取下げ        | 確認日時             | 確認內容種別      | 確認內容詳細                                 | 回答日時 | 回答本文 |       |
| 1         | 事前相談                | 2024/08/29 11:54 | 記載内容の修正依頼   | 以下の項目の入力内容に誤りがあります。修正後、<br>再度提出してください。 |      |      |       |
|           |                     |                  |             |                                        |      |      |       |
|           |                     |                  |             |                                        |      |      | ↑上に戻る |
| ( MC      | でる ( 戻る )           |                  |             |                                        |      |      | 完了    |

# 【手順③】

事前相談完了後、審査者から手続上に手数料納付のための情報が追記されます。その際、手数料納付情報確定の通知メールが送付されます。情報をご確認の上、ATM等で手数料を納付します。 納付後は自動的に保安ネット上に反映されるため、追加の操作や審査者へのご連絡は必要ありません。

#### 〔手数料等納付情報通知メール〕

| · · · · · · · · · · · · · · · · · · ·                                                                                                    |
|----------------------------------------------------------------------------------------------------|
| 保安ネットをご利用いただきありがとうございます。                                                                                                    |
| 提出いただいた手続の手数料等納付情報が確定されました。<br>下記URLから保安ネットにログインし、手数料等納付情報をご確認の上、電子納付をお願いいたし<br>ます。                                                                                                    |
| 手数料等の電子納付は、「ペイジー(Pay-easy)」という仕組みに対応した金融機関(ゆうちょ銀行、<br>都市銀行及び一部の地方銀行)のインターネットバンキング、またはATMから行ってください。                                                                                                    |
| 電子納付に際しては、以下の3つの番号(納付情報)が必要になります。<br>1、収納機関番号<br>2、納付番号<br>3、確認番号                                                                                                    |
| 納付情報(収納機関番号、納付番号、確認番号)は、下記URLから保安ネットにログインし、ご<br>確認いただけます。<br>ATMをご利用の場合は、この3つの番号をお手元にお控えいただいき金融機関(ゆうちょ銀行、都<br>市銀行及び一部の地方銀行)にて電子納付を行ってください。<br>インターネットバンキングをご利用の場合は、対応の金融機関をご確認いただき、各金融機関のイン<br>ターネットバンキングにアクセスし、案内に沿って電子納付を行ってください。<br>詳しくは、 をご参照ください。 |
| 管理番号 :<br>手続 :<br>ログイン画面URL :                                                                                                    |
| ※当メールの内容にお心当たりのない方は大変お手数ですが下記までご連絡ください。<br>※このメールアドレスは送信専用のメールアドレスのため、<br>ご返信いただいても回答いたしかねますので、ご注意ください。                                                                                                    |

5-5.全手続一覧

・ログイン時のアカウントおよび所属法人/グループにより入力された手続情報について、手続の情報を一覧で確認できます。

・ツールバーの項目を全て確認する際は、画面スクロールを実施いただく必要があります。

【手順①】

メニューバーより、全手続一覧を選択します。

| 合 トップページ   | 全手続一覧           |
|------------|-----------------|
| □ 要対応手続一覧  | 法令     選択してください |
| 新規手続(簡易申請) |                 |
| ♪ 新規手続 >   |                 |
| ···· 全手続一覧 |                 |
|            |                 |
| ス アカワント管理  |                 |

### 【手順②】

画面遷移後、「法令」にて電気事業法を選択いただきます。

| 手続一 | 一覧    |          |                   |       |           |      |          |   |      |
|-----|-------|----------|-------------------|-------|-----------|------|----------|---|------|
| ÷   | 電気事業法 | ✓ 提出先監督部 | 『 選択してください ~      | ステータス | 選択してください~ | 手锈選択 | 選択してください | ~ | 備報更新 |
|     |       |          | 選択してください          |       |           |      |          |   |      |
|     |       |          | (北海道)北海道産業保安監督部長  |       |           |      |          |   |      |
|     |       |          | (東北)関東東北産業保安監督部長  |       |           |      |          |   |      |
|     |       |          | (関東)関東東北産業保安監督部長  |       |           |      |          |   |      |
|     |       |          | (中部)中部近畿産業保安監督部長  |       |           |      |          |   |      |
|     |       |          | (北陸)中部近畿産業保安監督部長  |       |           |      |          |   |      |
|     |       |          | (近畿) 中部近畿産業保安監督部長 |       |           |      |          |   |      |
|     |       |          | (中国) 中国四国産業保安監督部長 |       |           |      |          |   |      |
|     |       |          | (四国) 中国四国産業保安監督部長 |       |           |      |          |   |      |
|     |       |          | (九州)九州産業保安監督部長    |       |           |      |          |   |      |
|     |       |          | (沖縄) 那覇産業保安監督事務所長 |       |           |      |          |   |      |

### 【手順③】

必要に応じて、「手続選択」と「提出先監督部」を選択いただき、確認したい手続のステータスと自身 が提出した手続を選択いただきます。なお、CSV 出力を実施する際は、「手続選択」と「提出先監督 部」の選択は必須となりますので、ご注意ください。CSV の出力件数は最大 300 件となります。

|                                                                                                    |                                                                                                    |                                                                                                    |                                                                                                    |                                                                                                    |                            |                                                                                                    | - C                                                                                                    |                                                                                                    |                                                                                                    |                                                                                                    |                                                                                                    |                                                                                                    |
|----------------------------------------------------------------------------------------------------|----------------------------------------------------------------------------------------------------|----------------------------------------------------------------------------------------------------|----------------------------------------------------------------------------------------------------|----------------------------------------------------------------------------------------------------|----------------------------|----------------------------------------------------------------------------------------------------|----------------------------------------------------------------------------------------------------|----------------------------------------------------------------------------------------------------|----------------------------------------------------------------------------------------------------|----------------------------------------------------------------------------------------------------|----------------------------------------------------------------------------------------------------|----------------------------------------------------------------------------------------------------|
| 1                                                                                                    | 電気事業法                                                                                                    |                                                                                                    | ✓ 提出先監書                                                                                                    | 部 (北)                                                                                                    | 每道) 北海                     | 道産業保安監督部長 ~                                                                                                    | ステ・タス                                                                                                    | 選択してくださ                                                                                                    |                                                                                                    | 売選択                                                                                                    | 選択してください                                                                                                    | × (                                                                                                    |
|                                                                                                    |                                                                                                    |                                                                                                    |                                                                                                    |                                                                                                    |                            |                                                                                                    |                                                                                                    | 提出前                                                                                                    |                                                                                                    |                                                                                                    |                                                                                                    |                                                                                                    |
|                                                                                                    |                                                                                                    |                                                                                                    |                                                                                                    |                                                                                                    |                            |                                                                                                    |                                                                                                    | 事前相談                                                                                                    |                                                                                                    |                                                                                                    |                                                                                                    |                                                                                                    |
|                                                                                                    |                                                                                                    |                                                                                                    |                                                                                                    |                                                                                                    |                            |                                                                                                    |                                                                                                    | 干涉和副等面的网                                                                                                    |                                                                                                    |                                                                                                    |                                                                                                    |                                                                                                    |
|                                                                                                    |                                                                                                    |                                                                                                    |                                                                                                    |                                                                                                    |                            |                                                                                                    |                                                                                                    | 于政科夺争的推                                                                                                    | 86                                                                                                    |                                                                                                    |                                                                                                    |                                                                                                    |
|                                                                                                    |                                                                                                    |                                                                                                    |                                                                                                    |                                                                                                    |                            |                                                                                                    |                                                                                                    | 仮受付中                                                                                                    |                                                                                                    |                                                                                                    |                                                                                                    |                                                                                                    |
|                                                                                                    |                                                                                                    |                                                                                                    |                                                                                                    |                                                                                                    |                            |                                                                                                    |                                                                                                    | 審査中                                                                                                    |                                                                                                    |                                                                                                    |                                                                                                    |                                                                                                    |
|                                                                                                    |                                                                                                    |                                                                                                    |                                                                                                    |                                                                                                    |                            |                                                                                                    |                                                                                                    | 取下げ                                                                                                    |                                                                                                    |                                                                                                    |                                                                                                    |                                                                                                    |
|                                                                                                    |                                                                                                    |                                                                                                    |                                                                                                    |                                                                                                    |                            |                                                                                                    |                                                                                                    | 問合せ                                                                                                    |                                                                                                    |                                                                                                    |                                                                                                    |                                                                                                    |
|                                                                                                    |                                                                                                    |                                                                                                    |                                                                                                    |                                                                                                    |                            |                                                                                                    |                                                                                                    | 2540 mm 7                                                                                                    |                                                                                                    |                                                                                                    |                                                                                                    |                                                                                                    |
|                                                                                                    |                                                                                                    |                                                                                                    |                                                                                                    |                                                                                                    |                            |                                                                                                    |                                                                                                    | 324±76 J                                                                                                    |                                                                                                    |                                                                                                    |                                                                                                    |                                                                                                    |
|                                                                                                    |                                                                                                    |                                                                                                    |                                                                                                    |                                                                                                    |                            |                                                                                                    |                                                                                                    | 署宣完了                                                                                                    |                                                                                                    |                                                                                                    |                                                                                                    |                                                                                                    |
|                                                                                                    |                                                                                                    |                                                                                                    |                                                                                                    |                                                                                                    |                            |                                                                                                    |                                                                                                    |                                                                                                    |                                                                                                    |                                                                                                    |                                                                                                    |                                                                                                    |
| F總一日                                                                                                    | <u>i</u>                                                                                                    |                                                                                                    |                                                                                                    |                                                                                                    |                            |                                                                                                    |                                                                                                    |                                                                                                    |                                                                                                    |                                                                                                    |                                                                                                    |                                                                                                    |
| 手続一員                                                                                                    | 5                                                                                                    |                                                                                                    |                                                                                                    |                                                                                                    |                            |                                                                                                    |                                                                                                    |                                                                                                    |                                                                                                    |                                                                                                    |                                                                                                    |                                                                                                    |
| 手続一員                                                                                                    |                                                                                                    |                                                                                                    |                                                                                                    |                                                                                                    |                            |                                                                                                    |                                                                                                    |                                                                                                    | (                                                                                                    |                                                                                                    |                                                                                                    |                                                                                                    |
| 手続一覧                                                                                                    | 電気事業法                                                                                                    |                                                                                                    | / 提出先監督                                                                                                    | 廊 (東山                                                                                                    | 比〉開東東                      | 北産業保安監督部長 >                                                                                                    | ステータス                                                                                                    | 審査中                                                                                                    | ~ 手续                                                                                                    | tær 3                                                                                                    | 選択してください                                                                                                    | 30                                                                                                    |
| 手続一員                                                                                                    | 電気事業法                                                                                                    |                                                                                                    | / 提出先監督                                                                                                    | 節 (東:                                                                                                    | 比) 関東東                     | 北産業保安監督部長 >                                                                                                    | ステータス                                                                                                    | 審査中                                                                                                    | ~ 手续                                                                                                    | tær j                                                                                                    | 選択してください<br>選択してください<br>実営田舎ちてた物へ足交担税へ足                                                                                                    |                                                                                                    |
| 手続一到<br>令 1                                                                                                    | 電気事業法                                                                                                    | ×                                                                                                    | - 提出先監督                                                                                                    | 廊 (東山                                                                                                    | 比) 関東東                     | 北産業保安監督部長〜                                                                                                    | ステータス                                                                                                    | 審查中                                                                                                    | ✓ 手续                                                                                                    | SHER 3                                                                                                    | 選択してください<br>選択してください<br>事業用電気工作物の保安規程の層<br>主任技術者選任又は解任局出                                                                                                    |                                                                                                    |
| <b>手続一覧</b><br>令 [<br>続件数:                                                                                                    | 電気事業法<br>16 手线情報出力                                                                                                    | (現業所得額出力)                                                                                                    | - 提出先監督                                                                                                    | (東:                                                                                                    | と) 関東東                     | 北産業保安監督部長 〜                                                                                                    | ステータス                                                                                                    | 審查中                                                                                                    | ✓ 手续                                                                                                    | SHIR 3                                                                                                    | 選択してください<br>選択してください<br>事業用電気工作物の保安規程の雇<br>主任技術者選任又は解任届出<br>主任技術者選任系22申請                                                                                                    |                                                                                                    |
| <b>手続一覧</b><br>令 1<br>続件数:                                                                                                    | 電気事楽法<br>16 平时清報出力<br>27 管理委号 7                                                                                                    | (発電所消明出力)<br>王統名 Y                                                                                                    | 2 提出先監督                                                                                                    | (東:<br>受理D <del>r</del>                                                                                          | b) 関東東<br>施行日              | 北座業保安監督部長 ><br>約案有法人個人名斯·                                                                                                    | ステータス<br>事業提名務                                                                                                    | <ul> <li>審査中</li> <li>事業提倡合</li> </ul>                                                                                                    | → 手续<br>事業 8 · *                                                                                                    |                                                                                                    | 選択してください<br>選択してください<br>事業用電気工作地の保安規程の雇<br>主任技術者選任又は解任届出<br>主任技術者選任和同申請<br>主任技術者選任和同申請                                                                                                    |                                                                                                    |
| 手続一覧<br>令 1<br>続件数:<br>ステータス<br>語音中                                                                                                    | <ul> <li>電気事業法</li> <li>16 (平秋雨和出力)</li> <li>マ 管理商号 マ<br/>ELE-B-00018884</li> </ul>                                                                                                    | R基所得有出力<br>手続名 ▼<br>使安管理業務外部委託承認                                                                                                    | 提出先監督<br>提出日 ▼<br>2023/10/02                                                                                                    | (東:<br>受理日 <del>7</del>                                                                                          | 比) 関東東<br>施行日 <del>1</del> | 北座業保安監督部長 ><br>設置者は人個人名時<br>外部委托カンパニー                                                                                                    | ステータス<br>事業編名称<br>外部委託1-                                                                                                    | 審查中<br><b>· 事業唱器号·</b><br>A                                                                                                    | ✓ 手续<br>事業 8.· 者<br>宮坊県                                                                                                    | 13日日<br>13日<br>19日<br>19日<br>1月日<br>1日<br>1日<br>1日<br>1日<br>1日<br>1日<br>1日<br>1日<br>1日<br>1日<br>1日<br>1日<br>1日                                                                                                    | 選択してください<br>選択してください<br>事果用電気工作物の保安現程の届<br>主任技術者選任又は解任届出<br>主任技術者提供な型申請<br>主任技術者選任中申請<br>保安管理果務外部委托承認<br>一                                                                                                    | ビー<br>12 つ<br>相<br>方法人名                                                                                             |
| 手続一覧<br>令 (                                                                                                    | 電気事業法<br>16<br>単共消報出力<br>な 管理攝号<br>・<br>ELE-B-0001884<br>ELE-B-00018996                                                                                                    | 発電折消荷点力<br>手続名<br>保安管理業務外部委託承認<br>保安管理業務外部委託承認                                                                                                    | 提出日 ▼<br>2023/10/02<br>2023/10/04                                                                                                    | 部 (東:<br>受理日 <del>r</del>                                                                                        | b) 関東東<br>施行日 <del>r</del> | 北産業保安監督部長 ><br>設置者 は人/但人名称<br>外部委託カンパニー<br>外部委託カンパニー                                                                                                    | ステータス<br>事業編名称<br>外部委託1<br>外部委託1                                                                                                    | 審査中<br><b>(* 事業場番号<del>)</del><br/>A<br/>A</b>                                                                                                    | ✓ 手续 事業 2.4 者 宮切県 宮切県                                                                                                    | ₩選択                                                                                                    | 選択してください<br>選択してください<br>選択してください<br>事実用意気工作物の存安現極の反<br>主任技術者選任又本部中講<br>主任技術者選任和申申講<br>保室環境業務の形式多級<br>発電所一着電所出力変更相合<br>の学習用を考えたの                                                                                                    | 出<br>相<br>方法人名<br>相<br>方法人名                                                                                         |
| 手続一覧<br>令 1<br>統件数:<br>ステータス<br>蓄査中<br>蓄査中<br>蓄査中                                                                                                    | 電気事業法<br>16 (半代示帮出力)<br>v 管理碼号 v<br>ELE-B-00018996<br>ELE-B-00018997                                                                                                    | <ul> <li>私工作項目出力</li> <li>手続名</li> <li>ダ</li> <li>ダ</li> <li>受管理業務外部委託手総</li> <li>保交管理業務外部委託手総</li> </ul>                                                                                                    | 提出日 ▼<br>2023/10/02<br>2023/10/04<br>2023/10/04                                                                                                    | (東:<br>受理 <b>日</b> r<br>1                                                                                        | 比) 開東東<br>施行日 <del>1</del> | 北産業保安監督部長 ><br>設置者 法人(個人名称<br>外部委託カンパニー<br>外部委託カンパニー                                                                                                    | ステータス<br>事業編名称<br>外部委託1<br>外部委託1<br>外部委託1                                                                                                    | 審査中<br><b>事業編番号</b><br>A<br>A<br>A                                                                                                    | > 手続<br>事業 8・者<br>宮均県<br>宮均県                                                                                                    | Si Mar Angel Si Mar Angel Si Mar Angel Si Mar Angel Si Mar Angel Si Mar Angel Si Mar Angel Si Mar Angel Si Mar<br>Si Mar Angel Si Mar Angel Si Mar Angel Si Mar Angel Si Mar Angel Si Mar Angel Si Mar Angel Si Mar Angel Si Mar Ang<br>Si Mar Angel Si Mar Angel Si Mar Ang<br>Si Mar Angel Si Mar Angel Si Mar Angel Si Mar Angel Si Mar Angel Si Mar Angel Si Mar Angel Si Mar Angel Si Mar Angel Si Mar Angel Si Mar Angel Si Mar Angel Si Mar Angel Si Mar<br>Mar Angel Si Mar Angel Si Mar Angel Si Mar Angel Si Mar Angel Si Mar Angel Si Mar Angel Si Mar Angel Si Mar Ang | 選択してください<br>選択してください<br>事業用電気工作物の保安規程の届<br>主任技術者選任又は解任個出<br>主任技術者送社公即講<br>主任技術者送運行可申講<br>保安管理業務が一整法承認<br>発電が、計量電が出力変更報告<br>自家用電気工作物商上報告書<br>(1)、電客大作物高上報告書                                                                                                    | 出<br>相:方法人名<br>相:方法人名<br>相:方法人名                                                                                     |
| 手続一覧<br>令 (<br>ホ件数:<br>ステータス<br>音音中<br>音音中<br>音音中<br>音音中<br>音音中                                                                                                    | 電気事業法<br>16 年代高校出力<br>で 管理番号 マ<br>ELE-B-00018984<br>ELE-B-00018997<br>ELE-B-00018997                                                                                                    |                                                                                                    | 提出日 ▼<br>2023/10/02<br>2023/10/04<br>2023/10/04<br>2023/10/04                                                                                                    | (東1<br>受理日r<br>2                                                                                                 | 比)開東東<br>施行日 <del>1</del>  | 北座業保安監督部長 ><br>設置者 法人/保人名時<br>外部委托カンパニー<br>外部委托カンパニー<br>外部委托カンパニー<br>外部委托カンパニー                                                                                                    | ステータス<br>事業編名称<br>外部委託1<br>外部委託1<br>外部委託1<br>外部委託1                                                                                                    | 審查中                                                                                                    | ✓ 手続<br>事業 8-者<br>宮坊 県<br>宮坊 県<br>宮坊 県<br>宮坊 県                                                                                                    |                                                                                                    | 選択してください<br>選択してください<br>事業将電気工作物の保安規程の届<br>主任技術者選任又は解任園出<br>主任技術者選任和申請<br>主任技術者選任和申請<br>保安管理業務外部委託系紹<br>発電所・簡電所出力変更報告<br>自然得電気工作物源止報告書<br>喜愛得電気工作物源に報告書                                                                                                    | 田<br>相<br>方法人名<br>相<br>方法人名<br>相<br>方法人名<br>相<br>方法人名<br>相<br>方法人名                                                  |
| 手続一覧<br>令 (<br>                                                                                                    | 電気事業法<br>16  F45素組2力<br>で 管理最等 マ<br>ELE-B-0018996<br>ELE-B-0018996<br>ELE-B-0018999<br>ELE-B-0018999<br>ELE-B-0018999<br>ELE-B-0018949                                                                                                    |                                                                                                    | 提出日 ▼ 2023/10/04 2023/10/04 2023/09/21 2022/03/05                                                                                                    | (東:<br>(東:<br>受理日r                                                                                               | 比)開東東<br>施行日 <del>v</del>  | 北座葉保安監督部長 ><br>2013年 34.1/(4).48.49<br>外部委托カンパニー<br>外部委托カンパニー<br>外部委托カンパニー<br>外部委托カンパニー                                                                                                    | ステータス<br>事業編名称<br>外部委託1<br>外部委託1<br>外部委託1<br>外部委託1                                                                                                    | 審查中<br><b>新工業編書号</b><br>A<br>A<br>A<br>A<br>A<br>A                                                                                                    | シ 手続<br>事業 8-5<br>宮坊 県<br>宮坊 県<br>宮坊<br>宮城<br>泉<br>泉<br>泉<br>泉<br>泉<br>泉<br>泉<br>泉<br>泉<br>泉<br>泉<br>泉<br>泉<br>泉<br>泉<br>泉<br>月<br>月<br>月<br>日<br>月<br>日                                                                                                    | 13日日<br>13日<br>13日<br>13日<br>13日<br>13日<br>13日<br>13日<br>13日<br>13日                                                                                                    | 選択してください<br>選択してください<br>選択してください<br>事実用電気工作物の存安現極の原<br>主任技術者選任又が許任届出<br>主任技術者選任本名中講<br>住安管理業務入物等影式条級<br>発電所一電気工作物売止報告書<br>高原用電気工作物売止報告書<br>基礎情報の届出<br>優用面自己確認該課の雇出                                                                                                    | 田<br>相 方法人名<br>相 方法人名<br>相 方法人名<br>相 方法人名                                                                           |
| 手続一覧<br>令 1<br>ネータス<br>手管空中<br>音音空中<br>音音空中<br>音音空中<br>音音空中<br>音音空中<br>音音空中<br>音音空中<br>音音空中<br>音音空中<br>音音空中<br>音音空中<br>音音空中<br>音音空中<br>音音空中<br>音音音音中<br>音音での<br>音音での<br>音音のの<br>音                                                                                                    | 電気事果法<br>16                                                                                                    | R表示項目之力     File     File     F  | 提出日 ▼<br>2023/10/02<br>2023/10/04<br>2023/10/04<br>2023/10/04<br>2023/10/04<br>2023/09/25<br>2022/03/05                                                                                                    | L東) <sup>(1)</sup><br>1199受<br>1<br>1<br>1<br>1<br>1<br>1<br>1<br>1<br>1<br>1<br>1<br>1<br>1<br>1<br>1<br>1<br>1 | 比) 開東東<br>施行日 <del>1</del> | ・北産業保安監督部長 ✓ ● 設置着 法人/個人名時 ● 外部委託カンパニー ● 外部委託カンパニー ● 外部委託カンパニー ● 外部委託カンパニー ● 外部委託カンパニー ● 外部委託カンパニー ● 小部委託カンパニー                                                                                                    | ステータス<br>事業編名時<br>外部委託1<br>外部委託1<br>外部委託1<br>外部委託1                                                                                                    | 審査中<br><b>事業編書号</b><br>A<br>A<br>A<br>A<br>A<br>A                                                                                                    | ✓ 手続 ● 第 8-8 ■ 第 8-8 ■ 第 8-8 ■ 第 8 ■ 第 8 ■ 第 8 ■ 第 9 ■ 第 9 ■ 第 9 ■ 第 9 ■ 第 9 ■ 第 9 ■ 第 9 ■ 第 9 ■ 1 9 ■ 1 9 <td></td> <td>選択してください<br/>選択してください<br/>事業用電気工作物の保安規程の届<br/>主任終病者進行な2時4倍国出<br/>主任終病者進行和申請<br/>保安管理業務計感差比系紹<br/>要集物, 菌電外に力変更報告<br/>自家用電気工作物等正報告書<br/>感碰情報の届出<br/>便明前自己確認識異の届出<br/>別申請裏 雄学スト用手続</td> <td>田<br/>相相方法人名名<br/>相相方法人名名<br/>相相方法人名名<br/>相相方法人名名<br/>相相方法人名名<br/>相相方法人名名</td> |                                                                                                    | 選択してください<br>選択してください<br>事業用電気工作物の保安規程の届<br>主任終病者進行な2時4倍国出<br>主任終病者進行和申請<br>保安管理業務計感差比系紹<br>要集物, 菌電外に力変更報告<br>自家用電気工作物等正報告書<br>感碰情報の届出<br>便明前自己確認識異の届出<br>別申請裏 雄学スト用手続                                                                                                    | 田<br>相相方法人名名<br>相相方法人名名<br>相相方法人名名<br>相相方法人名名<br>相相方法人名名<br>相相方法人名名                                                 |
| 手続一覧<br>令<br>続件数:<br>ステータス<br>音音音中<br>音音音音中<br>音音音音中<br>音音音音中<br>音音音音中<br>音音音音音中<br>音音音音音中<br>音音音音音中<br>音音音音音音                                                                                                    | 電気事業法<br>16 年代有日辺?)<br>で 管理展号 ▼<br>ELE-B-00018964<br>ELE-B-00018976<br>ELE-B-00018975<br>ELE-B-00018975<br>ELE-B-00018975<br>ELE-B-00018975<br>ELE-B-00018976                                                                                                |                                                                                                    | <ul> <li>提出先能量</li> <li>提出先能量</li> <li>2023/10/02</li> <li>2023/10/02</li> <li>2023/09/21</li> <li>2023/09/25</li> <li>2023/09/25</li> <li>2023/09/25</li> </ul>                                                                                                    | (東山<br>受理日r<br>                                                                                                  | 比) 開東東<br>總行日 <del>1</del> | 北産業保安監督部長 ><br>設置有 よん/有人名特<br>外部委托カンパニー<br>外部委托カンパニー<br>外部委托カンパニー<br>外部委托カンパニー<br>外部委托カンパニー<br>外部委托カンパニー                                                                                                    | ステータス<br>事業編名称<br>外部委託1<br>外部委託1<br>外部委託1<br>外部委託1<br>外部委託1<br>外部委託1<br>外部委託1                                                                                                    | 審查中<br><b>事業場番時</b><br>A<br>A<br>A<br>A<br>A<br>A<br>A                                                                                                    | ✓ 手続<br>事業 B- 素<br>宮坊地域<br>宮坊地域<br>宮城地域<br>宮城地域<br>宮城地域<br>宮城地域<br>宮城地域<br>宮城地域<br>宮城地域<br>宮城                                                                                                    |                                                                                                    | 選択してください<br>選択してください<br>事実用電気工作物の保安規程の展<br>主任技術者選任又は解任國出<br>主任技術者選任利申請<br>主任技術者選任利申請<br>建全管理業数外部委託系紹<br>発電所 者電気加し方変要報告<br>自惑用電気工作物高止報告書<br>感空情和Q国出<br>使用前自己確認結果の国出<br>別和電貨 単体テスト用手続<br>デモ用手続                                                                                                    | 田<br>相相 方法法人名<br>名<br>相相 方法法人名<br>名<br>名<br>相相 方法法人名<br>名<br>名<br>相相 方法法人名<br>名                                     |
| 手続一覧<br>令 1                                                                                                    | 電気事果法<br>16  年15年初日か<br>で 管理最多 マ<br>ELE-B-00018996<br>ELE-B-00018997<br>ELE-B-0001897<br>ELE-B-0001849<br>ELE-B-00018449<br>ELE-B-00018449<br>ELE-B-00018449<br>ELE-B-00018492                                                                               | 来高市所有点力     于概名     在安留理康務外部委托承認     保安管理康務外部委托承認     保安管理康務外部委托承認     保安管理康務外部委托承認     保安管理康務外部委托承認     保安管理康務外部委托承認     保安管理康務外部委托承認     保安管理康務外部委托承認     保安管理康務外部委托承認     化中的中国市场和中国委托承認     化中的中国市场和中国委任承認     化中国中国市场和中国委任承認     化中国中国市场和中国委任承認     化中国中国市场和中国委任承認     化中国中国市场和中国委任承認     化中国中国市场和中国委任承認     化中国中国市场和中国委任承認     化中国中国市场和中国委任承認     化中国中国市场和中国委任承認     化中国中国市场和中国委任承認     化中国中国市场和中国委任承認     化中国中国市场和中国委任承認     化中国中国有利用于     化中国中国有利用于     化中国中国有利用于     化中国中国有利用于     化中国中国有利用于     化中国有利用于     化中国有利用于      化中国有利用于     化中国有利用于     化中国有利用于      化中国有利用于     化中国有利用于     化中国有利用于     化中国有利用于     化中国有利用于      化中国有利用于      化中国有利用于      化中国有利用于     化中国有利用于      化中国有利用于     化中国有利用于     化中国有利用于     化中国有利用于     化中国有利用于     化中国有利用于     化中国有利用于     化中国有利用于     化中国有利用于     化中国有利用于     化中国有利用于     化中国有利用于     化中国有利用于     化中国有利用于     化中国有利用于     化中国有利用于      化中国有利用于      化中国有利用于                                                                                                    | 2023/10/02<br>2023/10/02<br>2023/10/02<br>2023/10/04<br>2023/09/21<br>2023/09/21<br>2023/09/21<br>2023/09/21<br>2023/09/21<br>2023/07/2                                                                                                    | (東:<br>受理日r<br>:<br>:<br>:                                                                                       | 比)関東東<br>施行日 <del>v</del>  | 北座業保安監督部長 →<br>総置有は人/個人名称<br>外部委託カンパニー<br>外部委託カンパニー<br>外部委託カンパニー<br>外部委託カンパニー<br>外部委託カンパニー<br>外部委託カンパニー<br>外部委託カンパニー<br>外部委託カンパニー<br>外部委託カンパニー                                                                                                    | ステータス<br>事業編名称<br>外部委託1<br>外部委託1<br>外部委託1<br>外部委託1<br>外部委託1<br>外部委託1<br>外部委託1                                                                                                    | 審查中                                                                                                    | > 手続<br>事業<br>2 品<br>第<br>2 品<br>2 品<br>2 品<br>2 品<br>2 品<br>3 当<br>3 当<br>3 当<br>3 当<br>3 当<br>3 当<br>3 当<br>3 当<br>3 当<br>3 当                                                                                                    |                                                                                                    | 選択してください<br>第項用を気工作物の存安現程の原<br>主任技術者選任又が新任届出<br>主任技術者選任不可申請<br>保安管理業務が感苦玩楽記<br>発電所・蓄電所出力変更報告<br>自核所電気工作物原止報告書<br>基礎情報の届出<br>使用前自己律認認識の属出<br>汎用申請、選体テスト用手統<br>デモ用手統<br>マニコアル作成用手統                                                                                                    | 田 · · · · · · · · · · · · · · · · · · ·                                                                             |
| 手続一覧<br>令 1<br>ネテータス<br>音音音中<br>音音音中<br>音音音音中<br>音音音音中<br>音音音音中<br>音音音音中<br>音音音音中<br>音音音音中<br>音音音音中<br>音音音音中<br>音音音音中<br>音音音音中<br>音音音音中<br>音音音音音音音音                                                                                                    | 電気事業法<br>16 年45年年にかり<br>で 智慧編号 マ<br>ELE-B-00018994<br>ELE-B-00018957<br>ELE-B-00018975<br>ELE-B-00018975<br>ELE-B-00018975<br>ELE-B-00018975<br>ELE-B-00018975<br>ELE-B-00018975<br>ELE-B-00018975<br>ELE-B-00018975                                         | R43中4年30     Former 1     Former 1    | 2023/10/02<br>2023/10/02<br>2023/10/02<br>2023/10/04<br>2023/10/04<br>2023/09/21<br>2022/03/09<br>2023/09/21<br>2022/03/07<br>2023/09/21                                                                                                    | 受理日r<br>受理日r                                                                                                    | 比) 関東東<br>施行日 <del>1</del> | 北産業保安監督部長 ✓ ※認着 法人/個人名称 外部委託カンパニー 外部委託カンパニー 外部委託カンパニー 外部委託カンパニー 外部委託カンパニー 外部委託カンパニー 外部委託カンパニー 外部委託カンパニー 小部委託カンパニー 小部委託カンパニー 小部委託カンパニー 小部委託カンパニー 小部委託カンパニー 小部委託カンパニー 小部委託カンパニー 小部委託カンパニー 小部委託カンパニー 小部委託カンパニー 小部委託カンパニー 小部委託カンパニー 小部委託カンパニー 小部委託カンパニー 小部委託カンパー 小部委託カンパー 小部委託 小部委託 小部委託 | ステータス<br><b>事業場名称</b><br>外部委託1<br>外部委託1<br>外部委託1<br>外部委託1<br>外部委託1<br>外部委託1<br>外部委託1                                                                                                    | <ul> <li>         · 新宣中         </li> <li>         · 新葉編書号r         </li> <li>         A         </li> <li>         A         </li> <li>         A         </li> <li>         A         </li> <li>         A         </li> <li>         A         </li> <li>         A         </li> <li>         A         </li> <li>         A         </li> <li>         A         </li> <li>         A         </li> <li>         A         </li> <li>         A         </li> </ul>                                                                                                    | > 手続<br>業<br>事業<br>車<br>二<br>二<br>二<br>二<br>二<br>二<br>二<br>二<br>二<br>二<br>二<br>二<br>二<br>二<br>二<br>二<br>二<br>二                                                                                                    |                                                                                                    | 選択してください<br>選択してください<br>事業用電気工作物の保安規程の届<br>主任技術者書任公認件講<br>主任技術者書任公理講<br>主任技術者書任公理書<br>生任技術者書任公理書<br>電気が出力変更報告<br>自該用電気工作物態正報告書<br>基礎時間の園出<br>優明前自己確認法律の園出<br>元目中境<br>単大フト用手続<br>デモ用手続<br>デモ用手続<br>モンキーテスト用手続                                                                                                    | 相<br>理<br>一一一一一一一一一一一一一一一一一一一一一一一一一一一一一一一一一一一                                                                       |
| 手続一到<br>令 (1)<br>次 5 一 5 一 5 一 5 一 5 一 5 一 5 一 5 1 - 5 - 5 - 5 - 5 - 5 - 5 - 5 - 5 - 5                                                                                                    | 電気事果法<br>16  日本<br>日本<br>日本<br>日本<br>日本<br>日本<br>日本<br>日本<br>日本<br>日本                                                                                                    |                                                                                                    | 2 認出先監督<br>認知年にして、<br>2023/10/02<br>2023/10/04<br>2023/10/04<br>2023/09/21<br>2023/09/21<br>2023/09/21<br>2023/09/21<br>2023/09/21                                                                                                    | (東:1<br>受理日r<br>2<br>3<br>4                                                                                      | 比) 関東東<br>施行日 <del>1</del> | 北産業保安監督部長 ><br>設置有 法人/個人名時<br>外部委託カンパニー<br>外部委託カンパニー<br>外部委託カンパニー<br>外部委託カンパニー<br>外部委託カンパニー<br>外部委託カンパニー<br>外部委託カンパニー<br>外部委託カンパニー<br>外部委託カンパニー<br>の部委託カンパニー<br>の部委託カンパニー                                                                                                    | ステータス<br><b>事業編名時</b><br>外部委託1<br>外部委託1<br>外部委託1<br>外部委託1<br>外部委託1<br>外部委託1<br>外部委託1<br>外部委託1<br>外部委託1<br>外部委託1<br>外部委託1<br>外部委託1<br>外部委託1<br>外部委託1<br>外部委託1<br>外部委託1<br>外部委託1<br>外部委託1<br>外部委託1<br>外部委託1<br>外部委託1<br>外部委託1<br>外部委託1<br>外部委託1<br>小部委託1<br>小部委託1<br>小部<br>小部委託1<br>小部委託1<br>小部委託1<br>小部委託1<br>小部委託1<br>小部委託1<br>小部委託1<br>小部委託1<br>小部委託1<br>小部委託1<br>小部委託1<br>小部委託1<br>小部委託1<br>小部委託1<br>小部委託1<br>小部<br>小部委託1<br>小部<br>小部委託1<br>小部<br>小部<br>本語<br>本<br>二<br>小部<br>大部<br>本<br>二<br>小部<br>大部<br>本<br>二<br>小<br>二<br>小<br>二<br>小<br>二<br>二<br>二<br>二<br>二<br>二<br>二<br>二<br>二<br>二<br>二<br>二<br>二 | <ul> <li>審査中</li> <li>事業場番号</li> <li>A</li> <li>A</li> <li>B</li> <li>C</li> <li>C</li> <lic< li=""> <li>C</li> <li>C</li> <li>C</li> <li>C&lt;</li></lic<></ul>                                                                                                    | ✓ 手続<br>事業 站<br>富富<br>富富<br>高<br>路<br>場<br>県<br>県<br>県<br>県<br>県<br>県<br>県<br>県<br>県<br>県<br>県<br>県<br>県<br>県<br>県<br>県<br>、<br>一<br>第<br>第<br>3<br>5<br>5<br>5<br>5<br>5<br>5<br>5<br>5<br>5<br>5<br>5<br>5<br>5<br>5<br>5<br>5<br>5                                                                                                    |                                                                                                    | 選択してください<br>選択してください<br>選択してください<br>事実用意気工作物の存安現径の反<br>主任技術者選任又は耕任福出<br>主任技術者選任又は耕任福出<br>主任技術者選任大部の申请<br>保安管理業務外部の表記余認<br>発電所一着電外に出力変更裕吉<br>自家用電気工作が悪止報告書<br>以可発生施設廃止報告書<br>以理発生施設廃止報告書<br>気差が精錬の届出<br>使用前自己確認効果の風出<br>3.2日専技<br>マニコアル作成用手続<br>モンオーテスト用手続                                                                                                    | 世世。<br>一個一個一個一個一個一個一個一個一個一個一個一個一個一個一個一個一個一個一個                                                                       |
| 手続一動<br>会 一 ( )<br>会 一 ( )<br>会 、 会 一 ( )<br>会 、 会 一 ( )<br>会 、 会 一 ( )<br>会 、 会 一 ( )<br>会 、 会 、 ( )<br>会 一 ( )<br>会 、 ( )<br>会 一 ( )<br>会 、 ( )<br>会 、 ( )<br>( )<br>( )<br>( )<br>( )<br>( )<br>( )<br>( ) | 電気事果法<br>16 F4た常用にか<br>で 管理最多 マ<br>ELE-B-00018996<br>ELE-B-00018975<br>ELE-B-00018975<br>ELE-B-00018975<br>ELE-B-00018975<br>ELE-B-00018975<br>ELE-B-00018975<br>ELE-B-00018975<br>ELE-B-00018975<br>ELE-B-00018975<br>ELE-B-00018975                        | Rathfield<br>手続く<br>保安管理連続外部委託年総<br>保安管理連続外部委託年総<br>保安管理連続外部委託年総<br>保安管理連続外部委託年総<br>保安管理連続外部委託年総<br>保安管理連続外部委託年総<br>保安管理連続外部委託年総<br>保安管理連続外部委託年総<br>保安管理連続外部委託年総<br>保安管理連続外部委託年総                                                                                                    | 2023/10/02<br>2023/10/02<br>2023/10/02<br>2023/10/02<br>2023/09/02<br>2023/09/02<br>2023/09/02<br>2023/09/02<br>2023/09/02<br>2023/09/02<br>2023/09/02                                                                                                    | (東)<br>受理Dr<br>2                                                                                                 | 比) 開東東<br>施行日 <del>1</del> | 北産業保安監督部長 ✓<br>線置着 法人/個人名称<br>外部委託カンパニー<br>外部委託カンパニー<br>外部委託カンパニー<br>外部委託カンパニー<br>外部委託カンパニー<br>外部委託カンパニー<br>外部委託カンパニー<br>外部委託カンパニー<br>外部委託カンパニー<br>外部委託カンパニー                                                                                                    | ステータス<br>事業編名称<br>外部委託1<br>外部委託1<br>外部委託1<br>外部委託1<br>外部委託1<br>外部委託1<br>外部委託1<br>外部委託1<br>外部委託1<br>外部委託1<br>外部委託1<br>外部委託1<br>外部委託1<br>外部委託1<br>外部委託1<br>の計算<br>の<br>の<br>の<br>の<br>の<br>の<br>の<br>の<br>の<br>の<br>の<br>の<br>の                                                                                                    | 審査中<br>* <b>事業成長</b><br>A<br>A<br>A<br>A<br>A<br>A<br>A<br>A<br>A<br>A<br>A<br>A<br>A                                                                                                    | ✓ 手続<br>書寫一書<br>書寫是果果果果<br>書。書<br>書<br>書<br>書<br>書<br>書<br>書<br>書<br>書<br>書<br>書<br>書<br>書<br>書<br>書<br>書<br>書                                                                                                    | 2 ( 1 ( 1 ( 1 ( 1 ( 1 ( 1 ( 1 ( 1 ( 1 (                                                                                                    | 選択してください<br>選択してください<br>事要用電気工作物の保受規程の展<br>主任秋将者選任X2は弊任留出<br>主任秋将者選任X2は弊任留出<br>主任秋時者基礎任Nコ申講<br>保安管理業務外部委託承認<br>発電所・蓄電%知力変更報告<br>自核消電気工作物原止報告書<br>基礎情報の届出<br>使用前自己確認規算の属出<br>別申構้、通告テスト用手続<br>7.4日手続<br>1.4日手続<br>1.4日手続<br>2.4日手続<br>2.4日手続<br>3.4日<br>3.4日<br>3.4日<br>3.4日<br>3.4日<br>3.4日<br>3.4日<br>3.4<br>3.4日<br>3.4<br>3.4<br>3.4<br>3.4<br>3.4<br>3.4<br>3.4<br>3.4 | 相相, 万法法人名名<br>相相, 万法法人名名名<br>相相, 万法法人名名名<br>相相, 万法法人名名名<br>相相, 万法法人名名名<br>相相, 万法法人名名名<br>相相, 万法法人名名名<br>相相, 万法法人名名名 |
| 手続                                                                                                    | 電気事果法<br>電気事果法<br>16                                                                                                    |                                                                                                    | 2023/10/02<br>2023/10/02<br>2023/10/02<br>2023/10/02<br>2023/09/22<br>2023/09/22<br>2023/09/21<br>2023/09/21<br>2023/09/21<br>2023/09/21<br>2023/09/21                                                                                                    | (東:<br>受理日r<br>-<br>-<br>-                                                                                       | 比)開東東<br>總行日 <del>v</del>  | 北産業保安監督部長 ><br>線置有 は人/個人名特<br>外部委託カンパニー<br>外部委託カンパニー<br>外部委託カンパニー<br>外部委託カンパニー<br>外部委託カンパニー<br>外部委託カンパニー<br>外部委託カンパニー<br>外部委託カンパニー<br>外部委託カンパニー<br>外部委託カンパニー                                                                                                    | ステータス<br><b>事業場合称</b><br>外部委託1<br>外部委託1<br>外部委託1<br>外部委託1<br>外部委託1<br>外部委託1<br>外部委託1<br>外部委託1<br>外部委託1<br>外部委託1<br>外部委託1<br>外部委託1<br>外部委託1                                                                                                    | <ul> <li>事業場合で</li> <li>事業場合で</li> <li>本</li> <li>ム</li> <li>ム</li> <li< td=""><td>手<br/>(<br/>)<br/>)<br/>)<br/>)<br/>)<br/>)<br/>)<br/>)<br/>)<br/>)<br/>)<br/>)<br/>)<br/>)<br/>)<br/>)<br/>)<br/>)</td><td>13日日 13日<br/>13日日 13日<br/>13日日 13日<br/>13日日 13日<br/>13日日 13日<br/>13日日 13日<br/>13日日 13日<br/>13日日 13日<br/>13日日 13日<br/>13日日 13日<br/>13日日 13日<br/>13日日 13日<br/>13日日 13日<br/>13日日 13日<br/>13日日 13日<br/>13日日 13日<br/>13日日 13日<br/>13日日 13日<br/>13日日 13日<br/>13日日 13日<br/>13日<br/>13日<br/>13日<br/>13日<br/>13日<br/>13日<br/>13日<br/>13日<br/>13日</td><td>選択してください<br/>選択してください<br/>事業用電気工作物の保安規程の届<br/>主任鉄術者当成で以本解任間出<br/>主任鉄術者当成で以本解任間出<br/>主任鉄術者生活な即時構<br/>保安管理業務外の委託系紹<br/>発電等、富電気加力の支税結合<br/>自家用電気工作物等止報告書<br/>ばい還発生施設廃止報告書<br/>総学時期の国出<br/>使用前自己確認は単の国出<br/>別用申載」は合テスト用手紙<br/>⑦汎甲申載」は合テスト用手紙<br/>②几甲申載」は合テスト用手紙<br/>②几甲申載」は合テスト用手紙<br/>②11月申載」は合テスト用手紙<br/>③11月申載」は合テスト用手紙<br/>③11月申載</td><td>田<br/>相相市方法法人名名名名<br/>相相市方法法人名名名名<br/>名名名名名<br/>相相市方法法人名名名名<br/>名名名名<br/>名名名名<br/>名名名名<br/>名名名名<br/>名名名名<br/>名名名<br/>名名名</td></li<></ul> | 手<br>(<br>)<br>)<br>)<br>)<br>)<br>)<br>)<br>)<br>)<br>)<br>)<br>)<br>)<br>)<br>)<br>)<br>)<br>)                                                                                                    | 13日日 13日<br>13日日 13日<br>13日日 13日<br>13日日 13日<br>13日日 13日<br>13日日 13日<br>13日日 13日<br>13日日 13日<br>13日日 13日<br>13日日 13日<br>13日日 13日<br>13日日 13日<br>13日日 13日<br>13日日 13日<br>13日日 13日<br>13日日 13日<br>13日日 13日<br>13日日 13日<br>13日日 13日<br>13日日 13日<br>13日<br>13日<br>13日<br>13日<br>13日<br>13日<br>13日<br>13日<br>13日                                                                                                    | 選択してください<br>選択してください<br>事業用電気工作物の保安規程の届<br>主任鉄術者当成で以本解任間出<br>主任鉄術者当成で以本解任間出<br>主任鉄術者生活な即時構<br>保安管理業務外の委託系紹<br>発電等、富電気加力の支税結合<br>自家用電気工作物等止報告書<br>ばい還発生施設廃止報告書<br>総学時期の国出<br>使用前自己確認は単の国出<br>別用申載」は合テスト用手紙<br>⑦汎甲申載」は合テスト用手紙<br>②几甲申載」は合テスト用手紙<br>②几甲申載」は合テスト用手紙<br>②11月申載」は合テスト用手紙<br>③11月申載」は合テスト用手紙<br>③11月申載                                                                                                    | 田<br>相相市方法法人名名名名<br>相相市方法法人名名名名<br>名名名名名<br>相相市方法法人名名名名<br>名名名名<br>名名名名<br>名名名名<br>名名名名<br>名名名名<br>名名名<br>名名名       |
| 手続、一副、 ● 読、子言音音音音音音音音音音音音音音音音音音音音音音音音音音音音音音音音音音音音                                                                                                    | 電<br>電気事果法<br>16 F41年和出力<br>で 管理構成 で<br>ELE-B-0011996<br>ELE-B-0011997<br>ELE-B-0011897<br>ELE-B-0011897<br>ELE-B-00118792<br>ELE-B-00118792<br>ELE-B-00118793<br>ELE-B-00118938<br>ELE-B-00118938<br>ELE-B-00118938<br>ELE-B-00118931                       | 来都市有4点7            手載名             存安管理康務分部委託采認<br>保安管理康務分部委託采認<br>保安管理康務分部委託采認<br>保安管理康務分部委託采認<br>保安管理康務分部委託系認<br>保安管理康務分部委託系認<br>保安管理康務分部委託系認<br>保安管理康務分部委託系認<br>保安管理康務分部委託系認<br>保安管理康務分部委託系認<br>保安管理康務分部委託系認                                                                                                    | 建出年載者<br>建出年載者<br>2023/10/02<br>2023/10/02<br>2023/10/02<br>2023/10/02<br>2023/03/05<br>2023/09/21<br>2023/09/21<br>2023/05<br>2023/05<br>2025/05<br>2025/05<br>2025/05<br>2025/05<br>2025/05<br>2025/05<br>2025/05<br>2025/05<br>2025/05<br>2025/05<br>2025/05<br>2025/05<br>2025/05 | (東北<br>受理日r<br>1<br>1<br>1                                                                                       | 比) 陸東東<br>總行日 <del>v</del> | 北座業保安監督部長 →<br>総置有 は.//個人名時<br>外部委託カンパニー<br>外部委託カンパニー<br>外部委託カンパニー<br>外部委託カンパニー<br>外部委託カンパニー<br>外部委託カンパニー<br>外部委託カンパニー<br>外部委託カンパニー<br>外部委託カンパニー<br>外部委託カンパニー<br>外部委託カンパニー                                                                                                    | ステータス           事業編名時           外部委託1           外部委託1                                                                                                    | <ul> <li>審査中</li> <li>事業場合行</li> <li>本</li> <li>本</li> <li>本</li> <li>本</li> <li>本</li> <li>本</li> <li>本</li> <li>本</li> <li>本</li> <li>本</li> <li>本</li> <li>本</li> <li>本</li> <li>本</li> <li>ホ</li> <li>ホ</li> <li>۲</li> <li>۲</li></ul>                                                                                                    | ✓ 手続<br>● 二<br>● 二<br>● 二<br>● 二<br>● 二<br>● 二<br>● 二<br>● 二<br>● 二<br>● 二                                                                                                    |                                                                                                    | 選択してください<br>第項目を気工作物の保安現役の原<br>主任技術者選任又が詳任個出<br>主任技術者選任又が詳任個出<br>主任技術者選任又が詳任個出<br>主任技術者選任不同申請<br>保安管理業務が感謝と発示。<br>発電所・蓄電所出力変更報告<br>自核所電気工作物原止報告書<br>基礎情報の屬出<br>使用前自己律認認識の屬出<br>別用申請、道体テスト周手続<br>記入用申請、社会テスト周手続<br>21.3.1.4.1.4.5.1.4.1.4.5.4.5.1.4.1.4.5.3.<br>別用申請、社会テスト周手続<br>21.3.1.4.4.5.1.4.1.4.5.3.1.4.1.4.5.3.1.4.5.3.4.5.3.1.4.5.4.5.3.1.4.5.3.1.4.5.3.1.4.5.3.5.3.1.4.5.3.3.1.4.5.3.5.3.1.5.5.3.5.5.5.5.5.5.5.5.5.5.5.5                                                                                                    | 一 相相,                                                                                                    |
| 手手、令                                                                                                    | 電気事業法<br>16 年4年年にかり<br>で 管理編号 マ<br>ELE-B-0018934<br>ELE-B-0018937<br>ELE-B-0018439<br>ELE-B-0018439<br>ELE-B-0018439<br>ELE-B-0018430<br>ELE-B-0018432<br>ELE-B-0018935<br>ELE-B-0018935<br>ELE-B-0018935<br>ELE-B-0018935<br>ELE-B-0018935<br>ELE-B-0018935 | Ratingent     Filter     Filter     F | 「現出日 マ<br>現出日 マ<br>2023/10/02<br>2023/10/02<br>2023/10/02<br>2023/09/21<br>2023/09/21<br>2023/09/21<br>2023/09/21<br>2023/09/21<br>2023/09/21<br>2023/09/21                                                                                                    | (東北)<br>安理日+<br>-<br>-<br>-<br>-<br>-<br>-<br>-<br>-<br>-<br>-<br>-<br>-<br>-                                    | 比) 開東東<br>施行日 <del>r</del> | ⇒ 設置者は人/個人名時<br>外部委託カンパニー<br>外部委託カンパニー<br>外部委託カンパニー<br>外部委託カンパニー<br>外部委託カンパニー<br>外部委託カンパニー<br>外部委託カンパニー<br>外部委託カンパニー<br>外部委託カンパニー<br>外部委託カンパニー<br>外部委託カンパニー<br>外部委託カンパニー<br>外部委託カンパニー<br>外部委託カンパニー                                                                                                    | ステータス           事業場名称           外部委託1           外部委託1                                                                                                    | <ul> <li>審査中</li> <li>事業編巻行</li> <li>A</li> <li>A</li> <li>B</li> <li>C</li> <li>C</li> <li>A</li> <li>A</li> <li>A</li> <li>A</li> <li>C</li> <li>C</li> <li>C</li> <li>C</li> <li>C</li> <li>C</li> <li>C</li> <li>C</li> <li>C</li> <li>C</li> <li>C</li> <li>C</li> <li>C</li> <li>C</li> <li>C</li> <li>C</li> <li>C</li> <li>C</li> <lic< li=""> <li>C</li> <li>C</li> <li>C</li> <li>C&lt;</li></lic<></ul>                                                                                                    | → 手手<br>書 宮市<br>宮宮<br>宮宮<br>宮宮<br>宮<br>宮<br>宮<br>宮<br>宮<br>宮<br>宮<br>宮<br>宮<br>宮<br>宮<br>宮<br>宮<br>宮                                                                                                    |                                                                                                    | 選択してください<br>選択してください<br>事業用電気工作物の保安規程の届<br>主任終病者業任名学時構<br>生任終病者業任名学時構<br>住安管理業務計感支に外留一<br>最新,着電気にから要正報告<br>自家用電気工作物等正報告書<br>低い要先生認知及非報告書<br>基礎情報の届出<br>使用時間は一部の届出<br>別用時環境になってト用手続<br>デモスト用手続<br>デレイーテスト用手続<br>ジーオーテスト用手続<br>第二オーテスト用手続<br>第二オーテスト用手続<br>第二オーテスト用手続<br>第二オーテスト用手続<br>第二オーテスト用手続<br>第二オーテスト用手続<br>第二オーテスト用手続<br>第二オーテスト用手続<br>第二オーテスト用手続<br>第二オーテスト用手続<br>第二オーテスト用手続<br>第二オーテスト用手続<br>第二オーテスト用手続<br>第二オーテスト用手続<br>第二オーテスト用手続<br>第二オーテスト用手続<br>第二オーテスト用手続<br>第二オーテスト用手続<br>第二日<br>第二日<br>第二日<br>第二日<br>第二日<br>第二日<br>第二日<br>第二日                                                                                                    | 相相相相相相相相相相相相相相相相相相相相相相相相相相相相相相相相相相相相相                                                                               |

【手順④】

全手続一覧では、一時保存をした提出前の手続や、提出後の手続を含め、全てのステータスの手続 を一覧で表示します。ステータスの詳細は「表 5-5.ステータス」を参照ください。

| ステータス  | 内容                              |
|--------|---------------------------------|
| 提出前    | 手続作成後、一時保存を実施し未提出の状態            |
| 審査中    | 手続提出後、監督部/監督署で審査中の状態            |
|        | ※申請のみ対象となる                      |
| 仮受付中   | 手続提出後、監督部/監督署で確認中の状態            |
|        | ※届出のみ対象となる。                     |
| 審査完了   | 手続提出後、監督部/監督署で審査が完了した状態         |
|        | ※申請のみ対象となる                      |
| 受理完了   | 手続提出後、監督部/監督署で受付が完了した状態         |
|        | ※届出のみ対象となる。                     |
| 問合せ    | 所管の監督部/監督署から問合せを受領しており、対応が必要な状態 |
| 取下げ    | 手続きが取下げられた状態                    |
| 事前相談   | 手数料納付前に申請情報の確認を行っている状態          |
| 手数料等事前 | 納付する必要がある手数料等の情報を確認している状態       |
| 確認     |                                 |

表 5-5.ステータス

## [ステータス確認画面]

|     |               |       |       |        |            |      |       |        |        |          |          |     |              |            |        | _                                       |
|-----|---------------|-------|-------|--------|------------|------|-------|--------|--------|----------|----------|-----|--------------|------------|--------|-----------------------------------------|
| \$  | 國気事業法         |       |       | $\sim$ | 提出先監督      | 部 (算 | 北)関東東 | む 産業保留 | 安監督部長~ | ステータス    | 審査中      | ~ 手 | 3選択 <b>}</b> | 崖択してください   | $\sim$ | (情報更                                    |
|     |               |       |       |        |            |      |       |        |        |          | 提出前      |     |              |            |        |                                         |
|     |               |       |       |        |            |      |       |        |        |          | 事前相談     |     |              |            |        |                                         |
| 件数: | 16 手続情報出力     |       | 所情報出力 |        |            |      |       |        |        |          | 手数料等事前   | 准認  |              |            | ) < 1  | /2 >>>>>>>>>>>>>>>>>>>>>>>>>>>>>>>>>>>> |
| ータス | 理番号 1         | 「 手続名 | 5     | Ŧ      | 提出日 ▼      | 受理日  | 施行日下  | 設置者法   | 长/個人名称 | 事業場名称    | 仮受付中     | [編] | <b>8道府県</b>  | 提出者法人/個人名称 | 保安法人名  | т 5                                     |
| 査中  | E-B-000189    | 34 保安 | 管理業務外 | 部委託承認  | 2023/10/02 |      |       | 外部委員   | モカンパニー | 外部委託1-   | 審査中      | 成県  |              | 外部委託株式会社   | 委託契約の相 | 手方法人名称                                  |
| 管中  | E-B-000189    | 96 保安 | 管理業務外 | 部委託承認  | 2023/10/04 |      |       | 外部委員   | モカンパニー | 外部委託1-   | TOTAL    | 裁県  |              | 外部委託株式会社   | 委託契約の相 | 手方法人名称                                  |
| 管中  | E.E-B-000189  | 97 保安 | 管理業務外 | 部委託承認  | 2023/10/04 |      |       | 外部委員   | モカンパニー | 外部委託1·   | AX P 67  | 或県  |              | 外部委託株式会社   | 委託契約の相 | 手方法人名称                                  |
| 査中  | E-B-0001893   | 39 保安 | 管理業務外 | 部委託承認  | 2023/09/21 |      |       | 外部委員   | モカンパニー | 外部委託1-   | 問合せ      | 成県  |              | 外部委託株式会社   | 委託契約の相 | 手方法人名称                                  |
| 管中  | E-B-000184    | 49 保安 | 管理業務外 | 部委託承認  | 2022/03/09 |      |       | 外部委員   | モカンパニー | 外部委託1-   | 89987    | 或県  |              | 外部委託株式会社   | 委託契約の相 | 手方法人名称                                  |
| 管中  | E-B-000189    | 75 保安 | 管理業務外 | 部委託承認  | 2023/09/29 |      |       | 外部委員   | モカンパニー | 外部委託1·   | 30-11/01 | 或県  |              | 外部委託株式会社   | 委託契約の相 | 手方法人名称                                  |
| 奎中  | E-E-B-0001894 | 40 保安 | 管理業務外 | 部委託承認  | 2023/09/21 |      |       | 外部委員   | モカンパニー | 外部委託1-   | 審査完了     | 成県  |              | 外部委託株式会社   | 委託契約の相 | 手方法人名称                                  |
| 音中  | E-B-000187    | 92 保安 | 管理業務外 | 部委託承認  | 2023/07/24 |      |       | 外部委員   | モカンパニー | 外部委託1-   | A        | 宮城県 |              | 外部委託株式会社   | 委託契約の相 | 手方法人名称                                  |
| 童中  | E-B-0001893   | 35 保安 | 管理業務外 | 部委託承認  | 2023/09/21 |      |       | 外部委員   | モカンパニー | 外部委託1-   | -A       | 宫城県 |              | 外部委託株式会社   | 委託契約の相 | 手方法人名称                                  |
| 奎中  | E-B-0001893   | 36 保安 | 管理業務外 | 部委託承認  | 2023/09/21 |      |       | 外部委員   | モカンパニー | 外部Parate | ~~       | 画观県 |              | 外部委託株式会社   | 委託契約の相 | 手方法人名称                                  |
| 中   | E-B-000189    | 37 保安 | 管理業務外 | 部委託承認  | 2023/09/21 |      |       | 外部委員   | モカンパニー | 外部委託1-   | -A       | 宮城県 |              | 外部委託株式会社   | 委託契約の相 | 手方法人名称                                  |
| 童中  | E-B-0001893   | 38 保安 | 管理業務外 | 部委託承認  | 2023/09/21 |      |       | 外部委員   | モカンパニー | 外部委託1·   | -A       | 宫城県 |              | 外部委託株式会社   | 委託契約の相 | 手方法人名称                                  |
| 奎中  | E-B-0001894   | 41 保安 | 管理業務外 | 部委託承認  | 2023/09/21 |      |       | 外部委員   | モカンパニー | 外部委託1-   | -A       | 宫城県 |              | 外部委託株式会社   | 委託契約の相 | 手方法人名称                                  |
| 中   | E-B-0001894   | 42 保安 | 管理業務外 | 部委託承認  | 2023/09/21 |      |       | 外部委員   | モカンパニー | 外部委託1-   | -A       | 宮城県 |              | 外部委託株式会社   | 委託契約の相 | 手方法人名称                                  |
| 管中  | E-B-0001894   | 44 保安 | 管理業務外 | 部委託承認  | 2023/09/21 |      |       | 外部委員   | モカンパニー | 外部委託1·   | -A       | 宮城県 |              | 外部委託株式会社   | 委託契約の相 | 手方法人名称                                  |

#### 5-6.お知らせ

・よくある質問については、「保安ネット操作マニュアル(利用者向け パート①) 4-6.お知らせ」をご参 照ください。

## 5-7.よくある質問

・よくある質問については、「保安ネット操作マニュアル(利用者向け パート①) 4-7.よくある質問」を ご参照ください。